# NROTC Unit Supply Binder– Tab 3-1

**SUBJECT:** Government Purchase Card Initial Process for Procurement Integrated Enterprise Environment (PIEE) and Joint Appointment Module (JAM).

**PURPOSE:** To inform NROTC Unit AOPCs of the process for initial access and registration in PIEE, JAM for US Bank.

**OVERVIEW:** As part of becoming a GPC participant, individuals are required to complete mandatory training as listed below. **Training must be complete before approving/activating PIEE/JAM roles and US Bank access.** 

#### **ACTION REQUIRED:**

#### REQUIRED TRAINING BY ROLE:

- a. Head of Activity (HA)/ Commanding Officer:
  - (1) Role Based Training HA training (once and done).
  - (2) Ethics Training annually.

#### b. Agency Program Coordinator (A/OPC - APC).

- (1) Role Based Training APC Training (every two years).
- (2) Defense Acquisition University (DAU) Course CLG001 or CLG0010, DOD Govt Purchase Card Tutorial (every two years).
- (3) DAU CLG006 Certifying Officer Training for Purchase Card Participants (once and done).
- (4) Ethics Training annually.
- (5) Unit GPC Internal Operating Procedures (IOP) /Standard Operating Procedures (SOP) Training – (every two years).
- (6) Insight on Demand Training (Once).

#### c. Approving Official (AO) / Certifying Official (CO)

- (1) Role Based Training AO Training (every two years)
- (2) DAU Course CLG001 or CLG0010 DOD Government Purchase Card Tutorial (every two years)
- (3) DAU Course CLG006 Certifying Officer Training for Purchase Card Payments (annually)
- (4) Ethics Training annually
- (5) Unit GPC Internal Operating Procedures (IOP)/ Standard Operating Procedures (SOP) Training – (every two years).
- (6) Insight on Demand Training (Once)

#### d. Cardholder (CH) – Convenience Check Holder (ConvCk Holder)

(1) Role Based Training – CH Training (every two years)

- (2) DAU Course CLG001 or CLG0010 DOD Government Purchase Card Tutorial (every two years)
- (3) Ethics Training annually
- (4) Unit GPC Internal Operating Procedures (IOP)/Standard Operating Procedures Training (every two years).
- (5) TE&PD Training Required if paying for training using an SF 182 (once and done)
- (6) DAU Course CON237 Simplified Acquisition Procedures required for Unit Ordering Officer only (sign blk 24 on DD 1155) – (once and done).

#### **TRAINING WEBSITES:**

Hierarchy levels: Some trainings require you to input HLs for certificate completion, see below.

Level 3 (00022), Level 4 (03560), Level 5 (Your Unit DoDAAC)

#### 1. ROLE BASED TRAINING (HA; APC; AO; CH):

Currently, NAVSUP is having issues with the link mentioned on below instruction. Until resolve please copy and paste link: <u>https://my.navsup.navy.mil</u> once open, look at top tabs and select "**Sites**" then under "Sites" scroll down about 4 rows and click "**Consolidated Card Program Management Division (CCPMD)**," and you should see (on the right side) "*Looking for Training? Use these direct links."* Immediately below, click on "**Purchase Card Training**" from there should take you to the training. \*Pls see screen snip below:

Screen snip shows "**Required Role Based Training** (Provides a Certificate)" and "**External Training Links**" also, other training requirements are listed. Let us know if you have issues getting to this page.

| Oveniew                                                                         |                                                                                                    |                                                                                                    |
|---------------------------------------------------------------------------------|----------------------------------------------------------------------------------------------------|----------------------------------------------------------------------------------------------------|
| Training                                                                        | TRAINING                                                                                                    |                                                                                                    |
| Admin Notices<br>Policies<br>Desk Guides<br>Bank Guidance<br>Audits and Metrics | DON Government Purchase Card (GPC) Training<br>Training Requirements<br>Training is available in a narrated audio or printable PDF format. Download times<br>vary by file size and connection speed. If you need assistance, please<br>contact don_ccpmd_training@us navy.mil<br>Required Role Based Training (Provides a Certificate)<br>PLEASE NOTE - The audio version for CH, A/OPC, and A/BO is currently being<br>updated and unavailable at this time. Please use the PDF version for you training<br>needs.<br>Head of Activity (HA) - Audio or PDF<br>Cardholder (CH) - PDF | External Training Links  Defense Acquisition University (DAU) CLG0010 and CLG0 GSA Purchase Card web based training My Navy Portal Annual Ethics Training DAU CLG 0010 and CLG 006 Training OCONUS/deployed personnel who cannot access DAU CLG 00 training can download the training slides below. Because you a training online you will not be able to access the required test from DAL. Your /AOPC or Supervisor should make a note in yo that you completed the requirement by reviewing the training certificate, the course test MUST be taken online when there is connectivity. If you need assistance, contact don, cerpnd, trainingB |
|                                                                                 | Approving/Silling Official (A/BO) - PDF  Knowledge Nuggets     PCKN 5 How Does Forced Authorization Work - PDF                                                                                                    | CLG006 - Certifying Officer Legislation Training for Purch     CLG0010 - Governmentwide Commercial Purchase Card                                                                                                    |
|                                                                                 | <ul> <li>PCKN 9 Policy Guidance for the GPC - PDF</li> <li>PCKN 9 GPC Terms &amp; Conditions - PDF</li> <li>PCKN 14 Convenience Checks &amp; 1099 PRO - PDF</li> <li>PCKN 15 Training Education &amp; Professional Development - PDF</li> <li>PCKN 15 GPC Internal Operating Procedures - PDF</li> <li>PCKN 13 GPC Overseas (CCONUS) Shipments - PDF</li> <li>PCKN 20 Split Purchases - PDF</li> </ul>                                                                                                    | Regional Training<br>• No regional training scheduled at this time.<br>RESTRICTED CCPMD Database Access (This is NOT trainin<br>A/OPCs, Approving Officials, Commanding Officers, or Superv<br>retrieve certificates from the CCPMD training database, may s<br>using this link. The first time you access the database you will<br>register as an authorized<br>user, https://mv.navuup.navy.mi/apps/cosStraining.CCPMD_V<br>Questions? Contact DON CCPMD Hej Desk                                                                                                    |

If above is successful, skip to number (2) below for continued guidance. Or, see below if you are having CAC issues.

- a. Register your CAC by clicking on <a href="https://my.navsup.navy.mil/webcenter/portal/ccpmd">https://my.navsup.navy.mil/webcenter/portal/ccpmd</a>
  - (1) Under Access to CCPMD's Secure Website...." CLICK "Register your CAC/PKI, (2) Then CLICK "Continue."
  - (2) Then CLICK "Continue."
  - (3) Input your User Type "Civil Service Employee" or "Military." Then enter the registration information and CLICK "Next." Enter Organization Information, "USN, Duty Position, Grade/Rank and DODACC (N-than unit UIC), then CLICK "NEXT."
  - (4) Verify information then click "Finished."
- b. Once your CAC is registered, Access your training at https://my.navsup.navy.mil/webcenter/portal/ccpmd\_pc/Training
  - (1) Under "**GPC Required Training**" click on the screen icon next to your role (HA, APC, AO, CH)
  - (2) Review the module's then click on Certification Test and Registration (hierarchy levels noted above).
  - (3) Any difficulties contact the CCPMD Help Desk at <u>DON\_CCPMD\_Training@navy.mil</u> or 717-605-3065.
- b. Tips if you have difficulty accessing the site at NROTC units:
  - (1) Load your certificates from you CAC card to your university computer (may let you get through the firewall to the point where you can sign in with your CAC and pin.
  - (2) Go to <a href="https://militarycac.com/window8.htm#window\_RT">https://militarycac.com/window8.htm#window\_RT</a> (for Windows 10 computers)
    - a. Download and save the two files on the university computer. Open up your "Downloads" page from files or if they are on your desktop, go there. Right click on the two cert files and install.
    - b. You may have to close out and restart your internet browser. For some NMCI websites, you will receive a warning go to the "Advance" button, and click proceed to website.

# 2. <u>DAU COURSE'S (CLG006, CLG0010, CON237) – USE GOOGLE CHROME or</u> <u>MICROSOFT EDGE</u>

- **a.** New Students (never accessed DAU site or accessed prior to Sep 2016) Request access to the virtual campus.
  - Complete a DAU SAAR user Google Chrome or Microsoft Edge go to <u>https://saar.dau.edu</u> and follow the guidance provided. At the bottom, click "I Agree" type in the code then select "Submit" once the form is complete.

| Unclassified                                                                                                    |            |     |
|----------------------------------------------------------------------------------------------------|------------|-----|
| S SAAR × +                                                                                                    | - 0        | ×   |
| ← → C 🔒 saardau.edu                                                                                                    | A 8        | ) : |
| Address Discussion Totale & Revact Statements                                                                                                    |            | -   |
| DoD Common Access Card (CAC) ASSOCIATION                                                                                                    |            |     |
| **INPORTANT - PLEASE READ**<br>The RECUIRED harves to submit this form is Google Chrome or Microsoft Edge                                                                                                    |            |     |
| Do you support the Department of Defense and have a Common Access Card (CAC)?                                                                                                    |            |     |
| Do you know your DAUID?                                                                                                    |            |     |
| SYSTEM ASSOCIATION                                                                                                    |            |     |
| Please select a system for which you are requesting access<br>Virtual campus (Online Training)                                                                                                    |            |     |
| Reason you are requesting an account                                                                                                    |            |     |
| Required Training                                                                                                    |            |     |
| PERSONAL DETAILS [EDIPI : 1017218324 ]                                                                                                    |            |     |
| Foreign National students without a DoD CAC or DAUID can visit the F <u>AQ websits</u> for guidance on establishing an account.<br>DAU account holders must also update their profile in the DAU Identity Management System. Further guidance is provided after submitting this form. |            |     |
| Citizenship US Citizen V Designation Civilian V                                                                                                    |            |     |
| SSN/FIN                                                                                                    |            |     |
| DAUDD DAU0830900252 •                                                                                                    |            |     |
| First Name[ELISABETH Organization Navy P                                                                                                    |            |     |
|                                                                                                    |            |     |
| MI Telephone (847)888-5855                                                                                                    |            |     |
| Suttix Email Deth.kleinschmid/@navy.mil                                                                                                    |            |     |
| S SUPERVISOR DETAILS                                                                                                    |            |     |
| Supervisor Email [erry.el.ong@navy.mil] * Supervisor Phone [(647)688-4509] * Invalid Tetephone Number.(xxx)-xxxx                                                                                                    |            |     |
| USER AGREEMENT                                                                                                    |            | - I |
| 🗉 🔎 Type here to search 🛛 🛱 🧮 🥭 📴 💀 🧿 🔷 🗠                                                                                                    | A 11:25 AM | 21  |

(2) Your request for access could take up to 24 hours.

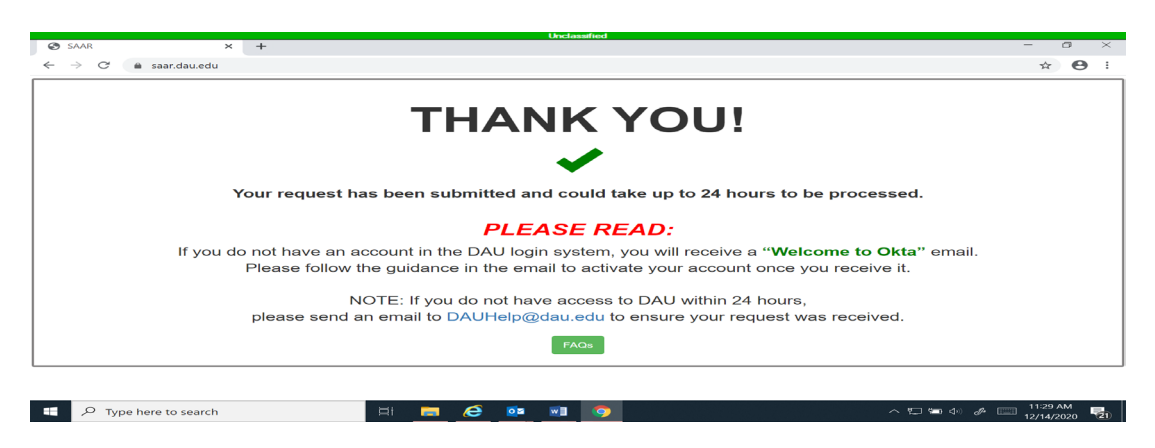

You should receive multiple emails with your (username, password and access granted. If you do not receive a response contact the DAU Helpdesk at <u>dauhelp@dau.edu</u> phone: 866-568-6924, # then Opt 1.

- b. Returning Students (already registers on the DAU site since September 2016):
  - (1) Login to the Virtual Campus at <a href="https://dau.csod.com/">https://dau.csod.com/</a>
  - (2) Click "I accept" then "Log in using your Smartcard"
  - (3) Locate the "Search" box in the upper right corner of the page.
  - (4) Type in the specific course Prefix and Number (i.e. CLG 0010 (previously CLG 001); CLG 006; CON 237) ensure you put a space between the course prefix and number. Then "open curriculum".
  - (5) Next to the title click on "Options" then "View Training Details."
  - (6) Select "Launch" to begin the course, then the course exam.

**3. UNIT GPC IOP/SOP TRAINING.** Training in your units GPC Instruction, this must be documented (i.e., sign-in sheet or Memorandum for Record).

- 4. ANNUAL ETHICS TRAINING. Must be documented
  - a. To complete within TWMS, click on https://twms.dc3n.navy.mil/my.policy
  - b. Then click on the YELLOW highlighted "Click Here for Self-Service/myTWMS" then "Continue"
  - c. Under "Tools and Actions" go to "On Line Training and Notices, then "Online TWMS"
  - **d**. In the Search Box (far right) type in ETHICS, you should see a number of course to choose from.

**5. TE&PD TRAINING.** CH who use the GPC to pay for training using an SF 182, must complete TE&PD training prior to paying with their GPC. Please see below link for required TE&PD training, this will get you trained to pay for training using SF182s and there is a cert at the end of the training.

https://my.navsup.navy.mil/webcenter/portal/ccpmd? adf.ctrl-state=w0ab1aslz 1

Look under: Looking for Training? Use these direct links. and click

• Purchase Card Training (PC)

• Under: Knowledge Nuggets, look for PCKN 15 Training Education & Professional Development - PDF (click the PDF link). Lastly, complete the training and follow the ending instructions to get the certificate.

#### For training questions contact Mr. Sidney Coleman - NSTC Level IV and V APC - 847-688-4141 x187 - email: <u>sidney.e.coleman.civ@us.navy.mil</u>

\*\*See below and next pages for AOPC PIEE guidance, including GPC participant nomination and appointment process.

#### PIEE Registration Guidance for your GPC Role A/OPCs / AO-COs/ CH/ConvCk Holders (for those that do not have PIEE access)

As part of the transition to US Bank Access Online, all program participants (A/OPCs, AO-COs, CH/ConvCk Holders) are required to gain access to the Procurement Integrated Enterprise Environment (PIEE) site <u>https://piee.eb.mil/</u> for their GPC role. Once you are approved for access in your role you will automatically have visibility of the US Bank Access Online Site and the GPC's Joint Appointment Module to complete the mandatory Single Sign On (SSO) process.

AOPC must first request PIEE access for their role. Once PIEE access is received, initiate the AOPC Letter of Delegation from the PIEE site (using the guidance below).

Once the AOPCs Letter of Delegation is completed, you may have to initiate your units Approving Official/Certifying Officials (AO-Cos) and Cardholder/Convenience Check Holders (CH/ConvCk) Letters of Delegation from within the JAM site. If the unit AO-CO or CH/ConvCk holder is already active in US Bank via PIEE, no need to re-create their letters. If the AO-CO or CH/ConvCk holder does not have access to PIEE, the AOPC will need to use this guidance to request PIEE access for their role.

#### **KEY NOTES:**

1. Make every effort to complete the entire process (PIEE access and JAM Letter of Delegation) within 30 days to avoid role archiving and the need to reactive the role. If the nomination exceeds 6 days, the role could expire and require you to begin the process again.

See below for PIEE – JAM – AOPC Guidance.

#### <u>PIEE – JAM - AOPC – Initiating their Letter of Delegation</u> <u>And</u> <u>AO/BO and Certifying Officer (AO) and CH/ConvCk Letters of Delegation</u> <u>As of: 28Apr23</u>

1. AOPC, once you are approved for access to PIEE you need to initiate your AOPC Letter of Delegation.

2. Select "My Account" then under Role, select "Add Additional Role."

|                                                                                                    | Unclassified                                                                                       |                                                                                                    |                                              |
|----------------------------------------------------------------------------------------------------|----------------------------------------------------------------------------------------------------|----------------------------------------------------------------------------------------------------|----------------------------------------------|
| Control Control Contro |                                                                                                    | → ▲ Ø Search                                                                                                    | - ロ ×<br>P・ 命☆@(                             |
| Procurement Integrated Ente ×                                                                                                    |                                                                                                    |                                                                                                    | v 8a                                         |
| File Edit View Favorites Iools Help                                                                                                    | New and only Place and only Re-                                                                    |                                                                                                    | ^ ≌Convert ▼ ≊                               |
| Contract Contract Contrac      | ount Help-                                                                                         | User : Elisabeth Kleinschmid<br>Last Successful Logon Date: 2020/08/10 13<br>Last Unsuccessful Logon Attempt: 2020/01 | t ¥Logout<br>∷54:23 ∪тс<br>//31 05:38:31 ∪тС |
| t∲ My Account                                                                                                    | i≣ Roles                                                                                           | Security                                                                                                    |                                              |
| User<br>View/Edit the user profile information.                                                                                                    | Add Additional Roles<br>Add additional roles to your account.                                      | Change Authentication Type<br>Change Certificate or login method ty                                                   | ype for                                      |
| Supervisor<br>View/Edit the user's supervisor information.<br>some                                                                                                    | Manage Roles<br>View existing roles, resubmit<br>rejected/inactive/archived roles, add             |                                                                                                    |                                              |
| Alternate Supervisor<br>View/Edit the user's alternate supervisor<br>information.                                                                                                    | and send reminder e-mails to your<br>Supervisor(s)/Sponsor (Govt./Govt.<br>Contractor users only). |                                                                                                    |                                              |
| Type here to search                                                                                                    | € 🗖 ၉ 🕿 💀 💵                                                                                        | ^ ⊑ ≒ d× &                                                                                                    | 8:42 AM<br>8/25/2020                         |

- 3. Review your profile and supervisor data.
- 4. Complete the following:
  - --under Step 1 select "PC- Purchase Card
  - --under Step 2 select "A/OPC
  - --under Step 3 select "Add Role".

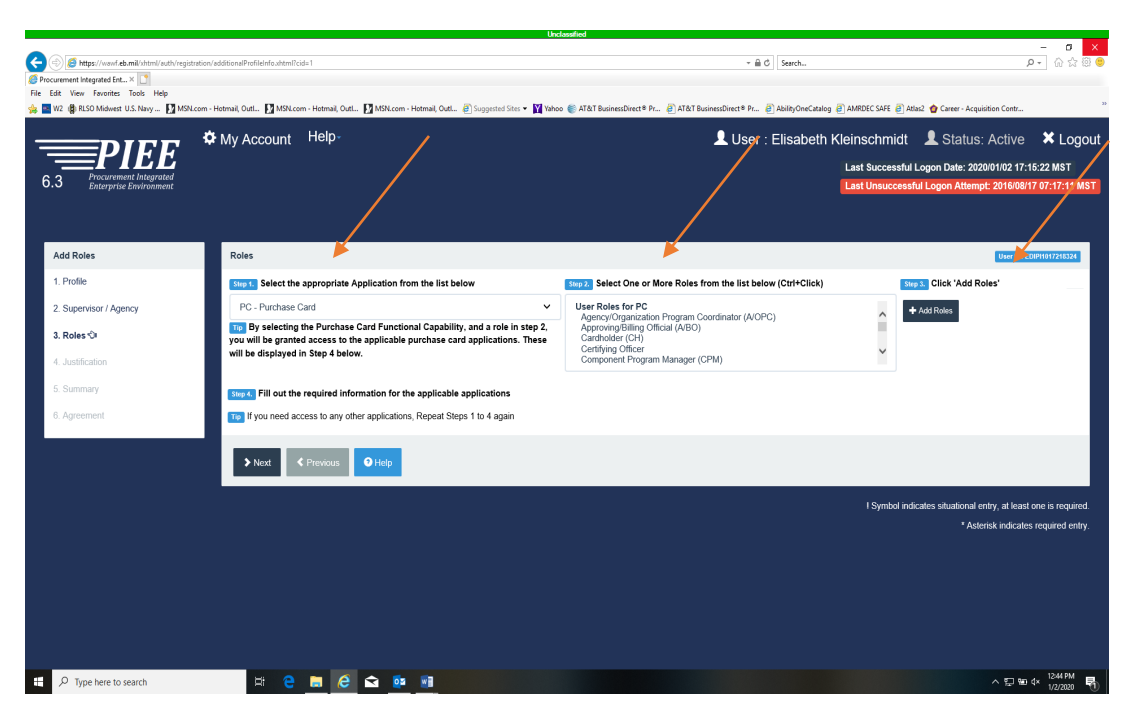

5. Under Step 4, you should see your role A/OPC under Location Type, under Location Code Type ensure "DODAAC" is selected. Then under Location Code enter <u>your</u> unit's DODAAC which is your unit's UIC with an N in front of it.

|                                                      | Und                                                                                                    | lassified                                                                         |                                                               |
|------------------------------------------------------|----------------------------------------------------------------------------------------------------|-----------------------------------------------------------------------------------|---------------------------------------------------------------|
| A mil/auth/regit                                     | ration/roles.utml?cid=1                                                                                                    | + ⊕ Ø Search                                                                      | - B X                                                         |
| Ø Procurement Integrated Ent × 1                     |                                                                                                    |                                                                                   |                                                               |
| File Edit View Favorites Tools Help                  |                                                                                                    |                                                                                   |                                                               |
| 👷 🎽 W2 🔮 KLSO Midwest U.S. Navy M MSN                | .com - Hotmail, Outl 🛐 MSR.com - Hotmail, Outl 🛐 MSR.com - Hotmail, Outl 🙋 Suggested Sites 👻 🛐 Yahoo                                                             | o 🍯 AT&T BusinessDirect® Pr 🥴 AT&T BusinessDirect® Pr 🖉 AbilityUneCatalog 👸 AMROb | C SAFE 🛃 Atlas2 🦉 Career - Acquisition Contr                  |
|                                                      | My Account Help-                                                                                                    | 👤 User : Elisabeth Kleins                                                         | chmidt 💄 Status: Active 🛛 🗙 Logout                            |
|                                                      |                                                                                                    | Last                                                                              | Successful Logon Date: 2020/01/02 17:15:22 MST                |
| 6.3 Procurement Integrated<br>Enterprise Environment |                                                                                                    | Last                                                                              | Jnsuccessful Logon Attempt: 2016/08/17 07:17:11 MST           |
|                                                      |                                                                                                    |                                                                                   |                                                               |
|                                                      |                                                                                                    |                                                                                   |                                                               |
|                                                      |                                                                                                    |                                                                                   |                                                               |
| Add Roles                                            | Roles                                                                                                    |                                                                                   | User ID: EDIP11017218324                                      |
| 1. Profile                                           | Info: Enter the DoDAAC for the location where you are performing your duties. This                                                                               | s may or may not be the same as your home organizational DoDAAC.                  | ×                                                             |
| 2. Supervisor / Agency                               |                                                                                                    |                                                                                   |                                                               |
| 3 Poles St                                           | Step 1. Select the appropriate Application from the list below                                                                                                   | Step 2. Select One or More Roles from the list below (Ctri+Click)                 | Step 3. Click 'Add Roles'                                     |
| 3. Roles O                                           | PC - Purchase Card                                                                                                    | User Roles for PC<br>Agency/Organization Program Coordinator (A/OPC)              | Add Roles                                                     |
| 4. Justification                                     | To By selecting the Purchase Card Functional Capability, and a role in step 2,<br>you will be granted access to the applicable purchase card applications. These | Approving/Billing Official (A/BO)<br>Cardholder (CH)                              |                                                               |
| 5. Summary                                           | will be displayed in Step 4 below.                                                                                                    | Certifying Officer<br>Component Program Manager (CPM)                             | ×                                                             |
| 6 Agreement                                          |                                                                                                    |                                                                                   |                                                               |
|                                                      | Step 4. Fill out the required information for the applicable applications                                                                                        |                                                                                   |                                                               |
|                                                      | Roles Summary                                                                                                    |                                                                                   |                                                               |
|                                                      |                                                                                                    |                                                                                   |                                                               |
|                                                      | Application                                                                                                    | 1↑ Location Code Type 1↑ Location Code *                                          | Extension                                                     |
|                                                      | PC   JAM   PBIS   BANKS Agency/Organization Program Coordinator (A/OF                                                                                            | PC) DoDAAC V N00210 X                                                             | N/A Delete                                                    |
|                                                      | Showing 1 to 1 of 1 entries                                                                                                    |                                                                                   |                                                               |
|                                                      |                                                                                                    |                                                                                   |                                                               |
|                                                      | Tip If you need access to any other applications, Repeat Steps 1 to 4 again                                                                                      |                                                                                   |                                                               |
|                                                      |                                                                                                    |                                                                                   |                                                               |
|                                                      | Next < Previous O Help                                                                                                    |                                                                                   |                                                               |
|                                                      |                                                                                                    |                                                                                   |                                                               |
|                                                      |                                                                                                    |                                                                                   | Symbol indicates situational entry, at least one is required. |
| E P Type here to search                              | H 😑 🚍 🧭 🐋 🌆                                                                                                    |                                                                                   | ^ 문 90 4× 1252.PM ₹                                           |

If you need access to more than one UIC click ADD ROLES, then add the second UIC. Then select NEXT.

|                                      |                                                         | Und                                                                                | assified                                                                                                    |                                                 |
|--------------------------------------|---------------------------------------------------------|------------------------------------------------------------------------------------|----------------------------------------------------------------------------------------------------|-------------------------------------------------|
| 🔄 🛞 🏉 https://piee.eb.mil/xhtml/auth | n/registration/roles.xhtml?cid=1                        |                                                                                    | - 🗎 🖒 Search                                                                                                    |                                                 |
| Procurement Integrated Ente × 1      |                                                         |                                                                                    |                                                                                                    |                                                 |
| ile Edit View Favorites Tools Help   |                                                         |                                                                                    |                                                                                                    | × 🖻 Convert 🔻 🖥                                 |
| 🚖 🔳 W2 🗶 RLSO Midwest U.S. Navy J    | MSN.com - Hotmail, Outlo                                | MSN.com - Hotmail, Outlo 🚺 MS                                                      | N.com - Hotmail, Outlo 🕘 Suggested Sites 🔻 <u>۷</u> Yahoo                                                             | AT&T BusinessDirect® Pre                        |
| Agency                               | Step 1. Select the approp                               | riate Application from the                                                         | Step 2. Select One or More Roles from the lis                                                                         | st below                                        |
| 3. Roles ூ                           | list delow                                              |                                                                                    | (Ctri+Click)                                                                                                    | Step 3. Click Add Roles                         |
| 4 Justification                      | PC - Purchase Card                                      | ~                                                                                  | User Roles for PC                                                                                                    | + Add Roles                                     |
| 5. Summary                           | TTP By selecting the Pur<br>Capability, and a role in s | chase Card Functional<br>step 2, you will be granted<br>purchase card applications | Agency/Organization Program Coordinator<br>Approving/Billing Official (A/BO)<br>Cardholder (CH)<br>Certifying Officer | · · · · · · · · · · · · · · · · · · ·           |
| 6. Agreement                         | These will be displayed in                              | n Step 4 below.                                                                    | Data Mining Reviewer                                                                                                  |                                                 |
|                                      | Step 4. Fill out the require                            | ed information for the applica                                                     | able applications                                                                                                    |                                                 |
|                                      | Roles Summary                                           |                                                                                    |                                                                                                    |                                                 |
|                                      | Application                                             | Role                                                                               | ↓ Location Code ↓↑<br>Type Location Cod                                                                               | It It It It<br>e * Extension Group Action       |
|                                      | PC   SPRS   BANKS  <br>PBIS   JAM                       | Agency/Organization Progra<br>Coordinator (A/OPC)                                  | am DoDAAC 🗸 N3560A                                                                                                    | N/A <u>Delete</u>                               |
|                                      | PC   SPRS   BANKS  <br>PBIS   JAM                       | Agency/Organization Progra<br>Coordinator (A/OPC)                                  | am DoDAAC V N00210                                                                                                    | X N/A Delete                                    |
|                                      | Showing 1 to 2 of 2 entrie                              | es                                                                                 |                                                                                                    |                                                 |
|                                      | Ttp If you need access to                               | any other applications, Repeat                                                     | Steps 1 to 4 again                                                                                                    |                                                 |
| Type here to search                  | Eł                                                      | 🗧 🖬 🧔 🖻                                                                            | <b>0</b> 2 <b>v</b> ]                                                                                                 | へ 🖫 🔄 🕼 🥔 📰 <mark>8:01 AM</mark><br>7/23/2020 🕄 |

6. Add and attach your required APC training certificates. If the training is not listed select "Other" and add that training:

- a. APC Role Training (every 2 years).
- b. DAU CLG001 or CLG0010 (every 2 years).
- c. DAU CLG006 (APCs initial only).
- d. Ethics (every year).
- e. IOP (every 2 years).
- f. IOD (once and done).

|                                                                                                    | Undossified                                                                                                    |                                                                                                    |
|----------------------------------------------------------------------------------------------------|----------------------------------------------------------------------------------------------------|----------------------------------------------------------------------------------------------------|
| Construction of a construction of a constru | - Setter 3 - Setter 5 - Setter 5 | P → 0 ☆ 0<br>EWL () And () Cree - Augustan Cret.<br>2hmidt Status: Active × Logout<br>uccessful Logon Date: 20200102 17.6 22 M9T<br>h Attempt 20160017 07.77.51 M3T. |
| Add Roles                                                                                                    | OTHER - Other Training                                                                                                    | User ID: EDIPH017218524                                                                                                    |
| 1. Profile                                                                                                    | Course Name "                                                                                                    |                                                                                                    |
| 2. Supervisor / Agency                                                                                                    |                                                                                                    | rce Action                                                                                                    |
| 3. Roles                                                                                                    | Certificate *                                                                                                    | Ual Edit Delete View                                                                                                    |
| 4. Training St                                                                                                    | Choose File                                                                                                    | ual Edit Delete View                                                                                                    |
| 4. Inaling Co                                                                                                    | Completion Date * Frequency * Hours Provider                                                                                                    | RATION                                                                                                    |
| 5. Justification                                                                                                    |                                                                                                    |                                                                                                    |
| 6. Summary                                                                                                    |                                                                                                    | Ual Edit Delete View                                                                                                    |
| 7. Agreement                                                                                                    | Are you sure you want to add this training record?                                                                                                    |                                                                                                    |
|                                                                                                    | C Add Cancet O Help                                                                                                    |                                                                                                    |
|                                                                                                    |                                                                                                    | * Asterisk indicates situational entry, at least one is required.                                                                                                    |
|                                                                                                    |                                                                                                    |                                                                                                    |
|                                                                                                    |                                                                                                    |                                                                                                    |
|                                                                                                    |                                                                                                    |                                                                                                    |
|                                                                                                    |                                                                                                    |                                                                                                    |
|                                                                                                    |                                                                                                    |                                                                                                    |
| E P Type here to search                                                                                                    |                                                                                                    | > 및 106 PM                                                                                                    |

7. You will get an option to review all the training you attached. Click NEXT and select the CAC certificate you will use for the site then submit.

| PIEE<br>Procurement Integrated<br>Enterprise Environment | ✿ My Account Help                                                              |            | L                                         | User : El | lisabeth I | Cleinschmidt<br>Last Successful L<br>Last Unsuccessfu | Status:<br>.ogon Date: 2024<br>Il Logon Attemp | Active X Log<br>0/01/02 17:15:22 MST<br>1: 2016/08/17 07:17:11 |
|----------------------------------------------------------|--------------------------------------------------------------------------------|------------|-------------------------------------------|-----------|------------|-------------------------------------------------------|------------------------------------------------|----------------------------------------------------------------|
| dd Roles                                                 | Training                                                                       |            |                                           |           |            |                                                       |                                                | User ID: EDIPH017218324                                        |
| Profile                                                  | Course Name                                                                    | Completion | Certificate                               | Frequency | Due Date   | Hours Provider                                        | Source                                         | Action                                                         |
| Supervisor / Agency                                      | OTHER - Ethics Training                                                        | 2019/09/27 | Kleinschmidt - Ethics.pdf                 | 1 Year    | 2020/09/26 | 1 TWM                                                 | Manual                                         | Edit Delete View                                               |
| Roles                                                    | OTHER - A/OPC Certification Course                                             | 2019/02/06 | Kleinschmidt - APC training.pdf           | 2 Years   | 2021/02/05 | 4 DON COPMD                                           | Manual                                         | Edit Delete View                                               |
| Training 🗘                                               | OTHER - Insight on Demand                                                      | 2018/12/12 | IoD Training 12Dec18-<br>Kleinschmidt.pdf | Initial   |            | 1 Oversight<br>System                                 | Manual                                         | Edit Delete View                                               |
| Justification                                            | CLG006 - Certifying Officer Legislation Training for Purchase Card<br>Payments | 2018/10/26 |                                           | 1 Year    | 2019/10/26 |                                                       | MIGRATION                                      | Edit                                                           |
| Summary                                                  | OTHER - Internal Operating Procedures Training                                 | 2018/03/22 | Kleinschmidt - IOP.pdf                    | 2 Years   | 2020/03/21 | 1 NSTC                                                | Manual                                         | Edit Delete View                                               |
| Agreement                                                | OTHER - DAU CLG 001 - BOD Government Purchase Card Tutorial                    | 2004/10/28 | Kleinschmidt - CLG 001.pdf                | Initial   |            | 4 DAU                                                 | Manual                                         | Edit Delete View                                               |
|                                                          | Ø Add Training -      Next      ✓ Previous Help                                |            |                                           |           |            |                                                       |                                                |                                                                |
|                                                          |                                                                                |            |                                           |           |            | I Symbol indic                                        | ates situational er                            | ntry, at least one is requi                                    |
|                                                          |                                                                                |            |                                           |           |            |                                                       | * Aste                                         | risk indicates required er                                     |

8. You will receive an email with subject: JAM (your UIC) Appointment Required for (A/OPC).

You will need to initiate your Letter of Delegation in the system and forward the letter to your HA for signature. Open the website (token) noted in the email or copy and past the link into your browser (ensure you take out the no click).

| Undawied                                                                                                    |                       |
|----------------------------------------------------------------------------------------------------|-----------------------|
| 🔂 🗇 🔿 🕈 🎍 - JAM N3500A - Appointment Required for Agency/Organization Program Coordinator Role - Message (Plain Text)                                                                                                    |                       |
| File Mettage McMee E-mail Scan 🛛 Tall me what you want to do                                                                                                    |                       |
| Original System     Image: Construction of the construction of the construction                            | ^                     |
| disa.ogden.eis.mbx.wawfnore.ply@mail.mii kenndmeke.Baskete (keh).ctx/URN NETC GREAT LAZES II. (USA)                                                                                                    | Thu 1/2               |
| JAM N3800A - Appointment Required for Agency/Organization Program Coordinator Role                                                                                                    |                       |
| 341/0 (9) 1800-2011                                                                                                    | ~~                    |
| £                                                                                                    | - B B B               |
| Elisabeth Kleinschmidt,                                                                                                    |                       |
| You have registered for the Apercy/Organization Program Coordinater role in Do Organization R5500A -NAVAL SERVECT TABRING COMMAND GELAT LAKES FREACOLA PROGRAM. This role requires an active Agency/Organization Program Coordinater Agenetation is the biot page backward by a contract of the Apercy/Organization Program Coordinater Agenetation is the Apercy/Organization Program Coordinater Agenetation is the Apercy/Organization Program Coordinater Agenetation is the Apercy/Organization Program Coordinater Agenetation is the Apercy/Organization Program Coordinater Agenetation is the Apercy/Organization Program Coordinater Agenetation is the Apercy/Organization Program Coordinater Agenetation is the Apercy/Organization Program Coordinater Agenetation is the Apercy/Organization Program Coordinater Agenetation is the Apercy/Organization Program Coordinater Agenetation is the Approximation Program Coordinater Agenetation is the Approximation Program Coordinater Agenetation is the Approximation Program Coordinater Agenetation is the Approximation Program Coordinater Agenetation is the Approximation Program Coordinater Agenetation is the Approximation Program Coordinater Agenetation is the Approximation Program Coordinater Agenetation Program Coordinater Agenetation Prog | ointment Module (JAM) |
| You can initiate your Agency/Organization Program Coordinator Appointment workflow process within the Procurement Integrated Enterprise Environment (PIEE) by following these steps:                                                                                                    |                       |
| Step 1: Deen the approx/Department information appointment in Just by cluster this https://www.db.ml/just/dean/manilachib.html/manilachib.html/man                                                                                                    |                       |
| NOTE: This email service is outbound only. We are unable to receive and process replies to this mailbox.                                                                                                    |                       |
|                                                                                                    |                       |
|                                                                                                    |                       |
|                                                                                                    |                       |
|                                                                                                    |                       |
|                                                                                                    |                       |
|                                                                                                    |                       |
|                                                                                                    |                       |
|                                                                                                    |                       |
|                                                                                                    |                       |
|                                                                                                    |                       |
|                                                                                                    |                       |
|                                                                                                    |                       |
|                                                                                                    |                       |
|                                                                                                    |                       |
|                                                                                                    |                       |
|                                                                                                    |                       |
| 🗱 🖓 Type kere to search 🛛 🗄 😧 💼 🙋 💼 😰                                                                                                    | ∧ 💬 🐜 d× 👫 1/6/2020 🖏 |

9. Select the delegating authority your APC position will have, see my example below. I recommend all A/OPC have the following Authorities when registering:

-Delegation Authority – Yes

-Approving/Billing Official Appointment Letters – Yes

-Cardholder Delegation of Authority Letters – Yes

-GPC Micro-Purchase Cardholder – Yes

-DOD GPC Micro-Purchase Convenience Check Writer – Yes if your unit has a ConvCk

-DOD GPC Micro-Purchase Emergency Type Operations Cardholder and/or Check writer - NO

-DOD GPC Micro-Purchase Higher Education Cardholder - No

-DOD GPC Warranted Overseas Emergency Type Operations Cardholder – NO

-DOD GPC Contract Ordering Official – NROTCU Cardholders YES

-DOD GPC Overseas Simplified Acquisition Cardholder – No

-DOD GPC Contract Payment Official Cardholder – Yes

-DOD GPC Misc. Payments Official Cardholder (SF-182 Training Payments) – Yes -DOD GPC Inter/Intra-Government Payment Official Cardholder – Yes

**<u>NOTE:</u>** Procurement DODAAC: Should be N00189 (which is your contracting site). DOD Organization: <u>Your</u> unit's UIC with a "N" in front.

| Procurement DoDAAC 🚯                                  |                           |                                  |                                                                    |                                       |                                           |          |                                               |                |         |
|-------------------------------------------------------|---------------------------|----------------------------------|--------------------------------------------------------------------|---------------------------------------|-------------------------------------------|----------|-----------------------------------------------|----------------|---------|
| N00189                                                |                           |                                  |                                                                    |                                       |                                           |          |                                               |                |         |
| Delegation Authority                                  |                           | Approving/Billin                 | g Official Appointment Letters                                     |                                       | Cardhol                                   | der Dele | gation of Autho                               | ority Letters  |         |
| YES                                                   |                           | YES                              |                                                                    | YES                                   |                                           |          |                                               |                |         |
| GPC Micro-Purchase Cardho                             | older                     | DoD GPC Micro-                   | Purchase Convenience Check Writ                                    | DoD GPC Micro-Purchase Emergency-Type |                                           |          |                                               |                |         |
| YES                                                   |                           | YES                              |                                                                    |                                       | Operations Cardholder and/or Check Writer |          |                                               |                |         |
|                                                       |                           |                                  |                                                                    |                                       | NO                                        |          |                                               |                |         |
| DoD GPC Micro-Purchase Higher Education<br>Cardholder |                           | DoD GPC Warra<br>Operations Card | DoD GPC Warranted Overseas Emergency-Type<br>Operations Cardholder |                                       |                                           |          | DoD GPC Contract Ordering Official Cardholder |                |         |
| NO                                                    |                           | NO                               |                                                                    | TES                                   |                                           |          |                                               |                |         |
| DoD GPC Overseas Simplifi                             | ed Acquisition Cardholder | DoD GPC Contra                   | act Payment Official Cardholder                                    |                                       | DoD GP                                    | C Misc F | ayments Offici                                | ial Cardholder | (SF-182 |
| NO                                                    |                           | YES                              |                                                                    |                                       | Training                                  | Paymer   | nts)                                          |                |         |
|                                                       |                           |                                  |                                                                    |                                       | YES                                       |          |                                               |                |         |
| DoD GPC Inter/Intra-Govern<br>Cardholder              | mental Payment Official   |                                  |                                                                    |                                       |                                           |          |                                               |                |         |
| YES                                                   |                           |                                  |                                                                    |                                       |                                           |          |                                               |                |         |
| Course Name                                           | Certificate               |                                  | Completion<br>Date Frequence                                       | y Di                                  | ue Date                                   | Hours    | Provider                                      | Source         | View    |

10. Review your information to ensure it is correct:

**DELEGATING/APPOINTING AUTHORITY**: This should be your CO/HA, who may not be registered within PIEE so you would need to select the button under the names that appear "Select External Delegating/Appointing Signatory"

| st Name                                     |                                                                                                    | L                                                                                       | ast Name                                                                          |                                        | Work Pl                                                | one Nur               | nber                                                                                  |                                                                                                    | Work Email Address                                                              |                                          |                     |
|---------------------------------------------|----------------------------------------------------------------------------------------------------|-----------------------------------------------------------------------------------------|-----------------------------------------------------------------------------------|----------------------------------------|--------------------------------------------------------|-----------------------|---------------------------------------------------------------------------------------|----------------------------------------------------------------------------------------------------|---------------------------------------------------------------------------------|------------------------------------------|---------------------|
| erry                                        |                                                                                                    |                                                                                         | Long                                                                              |                                        | 847-61                                                 | 8-4141                |                                                                                       |                                                                                                    | jerry.e.long@navy.mil                                                           |                                          |                     |
| egating/Ap                                  | pointing Signatory                                                                                  |                                                                                         |                                                                                   |                                        |                                                        |                       |                                                                                       |                                                                                                    |                                                                                 |                                          | <b>O</b> He         |
| ase select t<br>listed belov<br>egating/Apj | the individual(s) (primary and<br>w, click the "Select External D<br>pointing Signatory Selection(s | alternate Delegating/Appointing<br>elegating/Appointing Signatory<br>s)" when finished. | Signatories (DASs)) who are authorize<br>button to identify the appropriate prima | ed to approve this<br>ary DAS by enter | s appointment / delegatic<br>ing his/her email address | n of auth<br>. You ma | ority. You must identify at least one D/<br>ay then select up to two additional indiv | AS. The first period and the second second secon | son you identify will be the primary D<br>list below to serve as alternate DASs | AS. If the desired<br>. Click the "Compl | primary DAS<br>lete |
| aplay 10                                    | ✓ items                                                                                             |                                                                                         |                                                                                   |                                        |                                                        |                       |                                                                                       |                                                                                                    |                                                                                 | Filter:                                  |                     |
| em                                          | Name 🗈                                                                                              | DoD Component                                                                           | DoD Group Name                                                                    | 11                                     | Work Phone Number                                      | 11                    | Work Email Address                                                                    | IT PIEE R                                                                                                    | ble                                                                             | 11                                       | Action              |
|                                             | BURNETT, SARAH                                                                                      | Department of the Navy                                                                  | Chief of Naval Personnel (BUPERS)                                                 | N00022                                 | 850-452-3996                                           |                       | SARAH.W.BURNETT@NAVY.MIL                                                              | Oversig                                                                                                    | nt Agency/Organization Program Coo                                              | rdinator                                 | Select              |
|                                             | Swanson, Christopher                                                                                | Department of the Navy                                                                  | Chief of Naval Personnel (BUPERS)                                                 | N00022                                 | 850-452-8957                                           |                       | chris.swanson@navy.mil                                                                | GPC De                                                                                                    | legating/Appointing Authority                                                   |                                          | Select              |
| Select Exter                                | email Delegating/Appointing Signab                                                                  | ory .                                                                                   |                                                                                   |                                        |                                                        |                       |                                                                                       |                                                                                                    |                                                                                 |                                          |                     |
| Designatio                                  | on Name                                                                                             | DoD Component                                                                           | DoD Organization                                                                  | DoD Organiza                           | ation Name                                             |                       | Work Phone Number                                                                     | Work Ema                                                                                                    | II Address PIEE P                                                               | Role                                     | Action              |
| Primary                                     |                                                                                                    |                                                                                         |                                                                                   |                                        |                                                        |                       |                                                                                       |                                                                                                    |                                                                                 |                                          |                     |
| Complete                                    | e Delegating/Appointing Signatory                                                                   | Selection(s)                                                                            |                                                                                   |                                        |                                                        |                       |                                                                                       |                                                                                                    |                                                                                 |                                          |                     |
|                                             |                                                                                                    |                                                                                         |                                                                                   |                                        |                                                        |                       |                                                                                       |                                                                                                    |                                                                                 |                                          |                     |
|                                             |                                                                                                    |                                                                                         |                                                                                   |                                        |                                                        |                       |                                                                                       |                                                                                                    |                                                                                 |                                          |                     |

11. Type in your CO/HA's name and email address then select "Continue".

| Jerry                                      |                                                                  |                               | Last Name<br>Long |                        |                 | 84             | K Phone Nu<br>7-688-4141 | mber                   |            | jerry.e.long@navy.mil        |                                     |                               |
|--------------------------------------------|------------------------------------------------------------------|-------------------------------|-------------------|------------------------|-----------------|----------------|--------------------------|------------------------|------------|------------------------------|-------------------------------------|-------------------------------|
|                                            |                                                                  | External Delegating/Appointin | g Signatory       |                        |                 |                |                          |                        |            |                              |                                     |                               |
| Delegating/Ap                              | pointing Signatory                                               | First Name *                  |                   | Last Name *            |                 | Wor            | k Email Add              | iress "                |            |                              |                                     | O Help                        |
| ERROR: A Pr                                | imary Delegating/App                                             | Michael                       |                   | Riley                  |                 | m              | chael.b.riley(           | @navy.mil ×            |            |                              |                                     |                               |
| Please select<br>not listed belo           | the individual(s) (prin<br>w, click the "Select E                | n<br>×                        |                   |                        |                 |                |                          |                        |            |                              | DAS. If the des<br>Ss. Click the "C | sired primary DAS<br>complete |
| Delegating/Ap                              | pointing Signatory S                                             | Cancel 🕑 Continu              | ie 🚯 Help         |                        |                 |                |                          |                        |            |                              |                                     |                               |
| Display 10                                 | ✓ items                                                          |                               |                   |                        |                 |                |                          |                        |            |                              | Filter:                             |                               |
| Item                                       | Name                                                             | L DoD Component               | DoD Group M       | lame                   | lt w            | Work Phone Num | ber II                   | Work Email Address     | IT PIEE R  | ble                          |                                     | It Action                     |
| 1                                          | BURNETT, SARA                                                    | H Department of the Nar       | y Chief of Nava   | I Personnel (BUPERS) I | N00022 85       | 350-452-3996   |                          | SARAH.W.BURNETT@NAVY.M | IL Oversig | nt Agency/Organization Pro-  | gram Coordinator                    | Select                        |
| 2                                          | Swanson, Christo                                                 | oher Department of the Nar    | y Chief of Nava   | I Personnel (BUPERS) I | N00022 85       | 150-452-8957   |                          | chris.swanson@navy.mil | GPC De     | legating/Appointing Authorit | Y                                   | Select                        |
| Showing 1 to<br>C Select Ext<br>Designated | 2 of 2 items<br>email Delegating/Appoint<br>Delegating/Appointin | ing Signatory<br>1g Signatory |                   |                        |                 |                |                          |                        |            |                              | Prev                                | ious 1 Next                   |
| Designati                                  | ion Nam                                                          | DoD Component                 | DoD Orga          | nization               | DoD Organizatio | on Name        |                          | Work Phone Number      | Work Ema   | II Address                   | PIEE Role                           | Action                        |
| ,                                          |                                                                  |                               |                   |                        |                 |                |                          |                        |            |                              |                                     |                               |
| Complet                                    |                                                                  | Signatory Selection(s)        |                   |                        |                 |                |                          |                        |            |                              |                                     |                               |

12. You will get a message that states "The email address Is not associated with an active PIEE account.

Are you sure you want to continue?" Select "Continue".

| Image: State State Stat                                | P - (       |
|----------------------------------------------------------------------------------------------------|-------------|
| Note: Trainer Hole         Note: Second Second                                  |             |
| BLOCAME USINGS _ DATABASE INTO CONSISTENT SEARCH CONT - DATABASE AND CONTROL AND CONTROL AND CONT      | × 📆 Conver  |
| CLUDD - CLUDP viol (Deck Capitality Dec Capitality De California (De Capitality)     1 Yeir     0 Yeir Loop     1 Noted Capitality Dec Capitality     Noted Capitality Dec Capitality     Noted Capitality     1 Noted Capitality     1 Noted Capitality     Noted Capitality     Noted Capitality     Noted Capitality     1 Noted Capitality     1 Noted Capitality     Noted Capitality     1 Noted Capitality     1 Noted Capitali                                                                                                    | ion Contr   |
| OPEER: Internal Operating Proceedings Transmip     Beenschmidt - OP pitt     2016022     2 Years     2000221     1     NETC     Manual     Image: Comparison of Comparison of Compa                                                                                          |             |
| OfficeEL output     Democrame     Democrame <td< td=""><td>Delete View</td></td<>                                                                                                    | Delete View |
|                                                                                                    | Delete      |
| Very Bank Address   port in Link Inset*   Very Bank Address*   Moriant   Very Bank Address*   Net Kannet   Untrast   Very Bank Address   Net Kannet   Untrast   Very Bank Address   Net Kannet   Very Bank Address   Net Kannet   Very Bank Address   Net Kannet   Very Bank Address   Net Kannet   Very Bank Address   Net Kannet   Very Bank Address   Net Kannet   Very Bank Address   Net Kannet   Do Group Namet   Particular Address   Net Kannet   Very Bank Address   Net Kannet   Very Bank Address   Net Kannet   Ver                                                                                                    |             |
| Pist Kane* Lutkane* Work Enail Address**   Riter Riter Riter   Work Enail Address**   Riter Riter   Work Enail Address**   Riter Riter   Work Enail Address**   Riter Riter   Riter   Riter Vork Prote Number   Work Enail Address**   Riter Riter   Riter   Riter Vork Prote Number   Work Enail Address**   Riter Vork Prote Number   Work Enail Address**   Riter Riter   Riter Compared   Riter Riter   Riter Compared   Riter Riter   Riter Compared   Riter Riter   Riter Compared   Riter Riter   Riter Compared   Riter Riter   Riter Compared   Riter Riter   Riter Compared   Riter Riter   Riter Compared Riter Compared Riter C                                                                                                    |             |
| Opcode/     Mcchael     Refy     mcchael/.nei/g/navy mil       Instrume     Image: Control of Control of Control                                                                            |             |
| int tame                                                                                                    |             |
| Arry     © Cancer     © Cancer     © Inip                                                                                                    |             |
| Composition         Composition         Composition           Not A Prinary Decogniting Appointing Bigmathry must be solected.         Last Name         Work Prone Number         Work Email Address           Michael         Jakor         Mory         michael & Direginary mill           NoD Component         Dod Group Name         PEE Role         Integrinary mill           dational Details         Last Name         Mory         Million                                                                                                    |             |
| Selected algorithm of the selected algorithm of the selected algorithm |             |
| Matal Ney ontain a set of the set of the set |             |
| DoD Congonent DoD Group Name PIEE Role                                                                                                    |             |
| Additional Details                                                                                                    |             |
| Additional Details                                                                                                    |             |
|                                                                                                    |             |
|                                                                                                    |             |
|                                                                                                    |             |
|                                                                                                    |             |
| g Reset Dirigiting Appointing September 2                                                                                                    |             |
|                                                                                                    |             |
| ( Submit ) Cancel 0 Hele                                                                                                    |             |
|                                                                                                    |             |
|                                                                                                    |             |
| Dype here to search Et 😑 📻 🤗 😪 🙉                                                                                                    | ∧田崎舎 !!!    |

13. The next screen will how that your CO/HA's name and email address was added under the Delegating/Approving Signatory. Select "Submit".

|         |                                                                            |                               |                | Inclassified |                              |                                            |                  |           |
|---------|----------------------------------------------------------------------------|-------------------------------|----------------|--------------|------------------------------|--------------------------------------------|------------------|-----------|
| E       | https://piee.eb.mil/jam/xhtml/anonymous/jam                                | n/Aopc.xhtml#                 |                |              | - A C                        | Search                                     | - □<br>₽- @☆{    | ×<br>99 🙂 |
| File Ec | dit View Favorites Tools Help<br>W2 @ RLSO Midwest U.S. Navy J 🖸 MSN.com - | Hotmail, Outlo 🚺 MSN.com - Ho | tmail, Outlo [ | MSN.com - H  | lotmail, Outlo 👸 Suggested S | Sites 🔻 👿 Yahoo 🖲 AT&T BusinessDirect® Pre | × normal Convert | - ∎s<br>≫ |
|         | Delegating/Appointing Signatory                                            |                               |                |              |                              |                                            | Help             |           |
|         | First Name<br>Michael                                                      | Last Name<br>Rilev            |                | Wor          | k Phone Number               | Work Email Address                         |                  |           |
|         | DoD Component                                                              | DoD Group Name                |                | PIE          | E Role                       |                                            |                  |           |
|         | Additional Details                                                         |                               |                |              |                              |                                            |                  |           |
|         |                                                                            |                               |                |              |                              |                                            |                  |           |
|         | C Reset Delegating/Appointing Signatory                                    |                               |                |              |                              |                                            |                  | ł         |
|         | 🕑 Submit 🖉 Cancel 🕃 Help                                                   |                               |                |              |                              |                                            |                  |           |
| -       | P Type here to search                                                      |                               | e e            | ★ 1          |                              | ^ ू ख ↔ &                                  | 10:27 AM         | ~         |
|         | Z- Type here to search                                                     |                               |                |              |                              |                                            | 8/26/2020        | Ľ,        |

15. A screen will appear with your AOPC Delegation of Procurement Authority and Appointment. Select "I concur with the Appointment Certification".

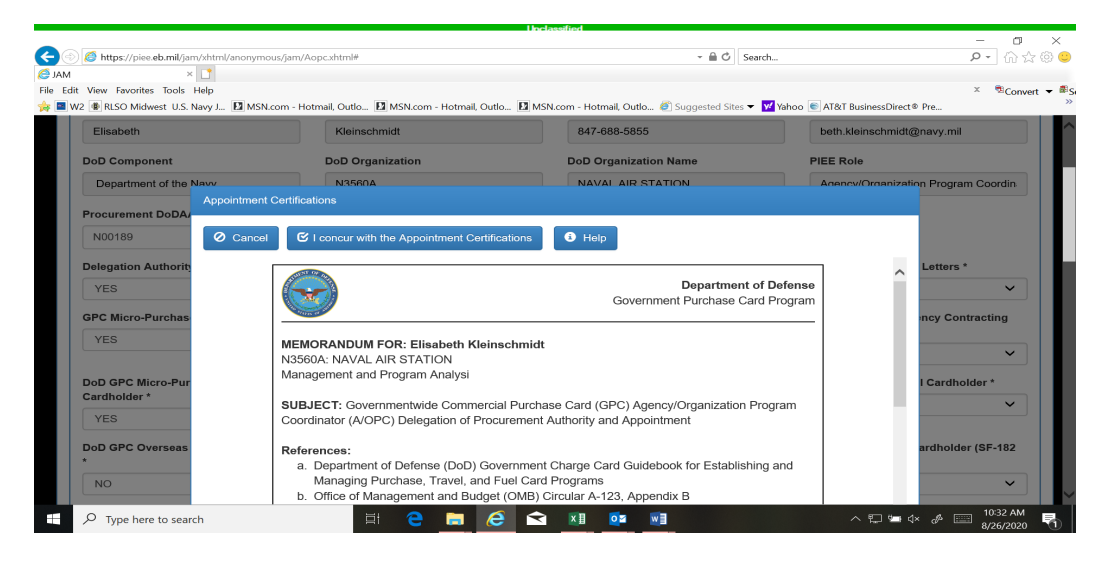

17. Add a comment in the Confirmation screen and select "Submit."

|                                                                                                    |                                               | Upclassified                            |                                               |                               |
|----------------------------------------------------------------------------------------------------|-----------------------------------------------|-----------------------------------------|-----------------------------------------------|-------------------------------|
| Comparison in the second second secon | /jam/Aopc.xhtml#                              | - 6                                     | Search                                        | – ଅ ×<br>ନ•ି☆©ସ               |
| File Edit View Favorites Tools Help                                                                                                    | m - Hotmail, Outlo 🖸 MSN.com - Hotmail, Outlo | . 🖪 MSN.com - Hotmail, Outlo 🕘 Suggeste | ed Sites 👻 🕎 Yahoo 💽 AT&T BusinessDirec       | × ®Convert ▼ ■<br>t® Pre      |
| Joint Appointment Module Exit                                                                                                    |                                               |                                         |                                               |                               |
| Create Agency/Organization Program Coo                                                                                                    | rdinator Appointment - Draft                  |                                         |                                               |                               |
| Appointee Comments                                                                                                    | n.                                            |                                         |                                               | Help                          |
| First Name Required App                                                                                                    | iointment                                     |                                         |                                               | navy.mil                      |
| Department of the Are you sure you                                                                                                    | ou want to submit this appointment?           |                                         |                                               | n Program Coordin             |
| Procurement DoDA/ O Cancel                                                                                                    | 🕑 Submit 🚯 Help                               |                                         |                                               |                               |
| Delegation Authority *                                                                                                    | Approving/Billing O                           | Official Appointment Letters *          | Cardholder Delegation of Authori              | ity Letters *                 |
| YES                                                                                                    | ✓ YES                                         | × .                                     | YES                                           | ~                             |
| GPC Micro-Purchase Cardholder *                                                                                                    | DoD GPC Micro-Put                             | rchase Convenience Check Writer *       | DoD GPC Micro-Purchase Contin<br>Cardholder * | gency Contracting             |
| P Type here to search                                                                                                    | # e = e                                       |                                         | YES                                           | √× & □0:33 AM<br>8/26/2020 ₹1 |

19. A screen will appear asking you to sign your Appointment. Click on "Sign".

|          |                                                             |                       | Unclass                         | ified                            |                                               |                           |
|----------|-------------------------------------------------------------|-----------------------|---------------------------------|----------------------------------|-----------------------------------------------|---------------------------|
| <b>(</b> | 🔊 💋 https://piee.eb.mil/jam/xhtml/anonymous/ja              | n/Aopc.xhtml#         |                                 | ~ 🔒 (                            | Search                                        | X                         |
| G JAN    | dit View Favorites Tools Help                               |                       | an an an Theorem                |                                  |                                               | × ©Convert <del>v</del> 🕮 |
| Joir     | nt Appointment Module Exit                                  | Hotmail, Outlo 🔝 M    | sN.com - Hotmail, Outlo 🖬 MSN.c | om - Hotmail, Outlo 🝘 Suggested  | Sites 👻 🔽 Yanoo 💽 AT&T BusinessDired          | © Pre                     |
|          |                                                             |                       |                                 |                                  |                                               |                           |
|          | Create Agency/Organization Program Coord<br>Sign Appointmen | inator Appointment -  | Draft                           |                                  |                                               |                           |
|          | Appointee  The PIEE sig                                     | gnature requirement h | as changed to allow support for | all the major browsers. Click he | re for more information.                      | () Help                   |
|          | First Name<br>Elisabeth                                     |                       |                                 |                                  |                                               | navy.mil                  |
|          | Are you sure you DoD Component                              | ı want to sign this a | ppointment?                     |                                  |                                               |                           |
|          | Department of the Cancel                                    | 🕑 Sign                |                                 |                                  |                                               | n Program Coordin         |
|          | Procurement DoDAAC * ()                                     |                       |                                 |                                  |                                               |                           |
|          | Delegation Authority *                                      |                       | Approving/Billing Official Ap   | pointment Letters *              | Cardholder Delegation of Authori              | ty Letters *              |
|          | YES                                                         | ~                     | YES                             | ·<br>•                           | YES                                           | · · ·                     |
|          | GPC Micro-Purchase Cardholder *                             | ~                     | DoD GPC Micro-Purchase Co       | onvenience Check Writer *        | DoD GPC Micro-Purchase Contin<br>Cardholder * | gency Contracting         |
|          | Q Type here to search                                       | шł                    |                                 | XB <b>C</b> R WB                 | YES                                           | 10:43 AM                  |
|          | ,,                                                          |                       |                                 |                                  |                                               | 8/26/2020 1               |

21. You will get a notification that your appointment has been submitted.

|                                                                        |                                                   |                                      |                                                  | - 0           |
|------------------------------------------------------------------------|---------------------------------------------------|--------------------------------------|--------------------------------------------------|---------------|
| https://piee.eb.mil/jam/xhtml/anonymoi<br>x                            | us/jam/Aopc.xhtml#                                |                                      | Search                                           | P - û ☆       |
| dit View Favorites Tools Help<br>W2 🚯 RLSO Midwest U.S. Navy J 🚺 MSN.c | com - Hotmail, Outlo 🖪 MSN.com - Hotmail, Outlo 🖪 | 🛿 MSN.com - Hotmail, Outlo 🖉 Suggest | ed Sites 🔻 😾 Yahoo 💽 AT&T BusinessDirect® Pre    | × 🗟 Convert   |
| nt Appointment Module Exit                                             |                                                   |                                      |                                                  |               |
| Agency/Organization Program Coordinal                                  | tor Appointment - Pending Supervisor Approval     |                                      |                                                  |               |
| INFO: Appointment has been submitted.                                  | Email notification has been sent to the Appointee | Supervisor.                          |                                                  |               |
| Appointee                                                              |                                                   |                                      |                                                  | <li>Help</li> |
| First Name                                                             | Last Name                                         | Work Phone Number                    | Work Email Address                               |               |
| Elisabeth                                                              | Kleinschmidt                                      | 847-688-5855                         | beth.kleinschmidt@navy.                          | .mil          |
| DoD Component                                                          | DoD Organization                                  | DoD Organization Name                | PIEE Role                                        |               |
| Department of the Navy                                                 | N3560A                                            | NAVAL AIR STATION                    | Agency/Organization Pro                          | gram Coordin  |
| Procurement DoDAAC                                                     |                                                   |                                      |                                                  |               |
| N00189                                                                 |                                                   |                                      |                                                  |               |
| Delegation Authority                                                   | Approving/Billing Office                          | cial Appointment Letters             | Cardholder Delegation of Authority Lette         | ərs           |
| YES                                                                    | YES                                               |                                      | YES                                              |               |
| GPC Micro-Purchase Cardholder                                          | DoD GPC Micro-Purch                               | ase Convenience Check Writer         | DoD GPC Micro-Purchase Contingency<br>Cardholder | Contracting   |
| P Type here to search                                                  | 🚊 🧧 🚍 🥝                                           | < 💴 📴 📰                              | ~ ₪ ☜ ↔ છ                                        | 10:45 AM      |

23. An email will be sent to your Supervisor with a link to access PIEE and approve your appointment (example of the email sent to my supervisor below). Next, an email will be

forwarded to your Delegating/Appointing Signatory, your CO/HA, who will also receive an email **with a link** to access PIEE to approve / sign your letter of delegation. Example below:

From: piee.noreply@mail.mil <piee.noreply@mail.mil> Sent: Wednesday, August 26, 2020 9:16 AM To: Long, Jerry E CIV USN NSTC GREAT LAKES IL (USA) <jerry.e.long@navy.mil> Subject: Supervisor Approval Required for Agency/Organization Program Coordinator Appointment - IMMEDIATE ACTION REQUIRED

Jerry Long your immediate action is required.

You have been designated as the Appointee Supervisor for the following appointment in the Joint Appointment Module (JAM):

Appointment: Agency/Organization Program Coordinator Appointment Component: Department of the Navy Location DoDAAC: N00210 - NAVAL SERVICE TRAINING COMMAND Appointee Name: Elisabeth Kleinschmidt

You can process this appointment within the Procurement Integrated Enterprise Environment (PIEE) by following these steps...

25. Once your Delegating/Appointing Signatory, CO/HA signs your letter the approval will go to the NSTC GAM for review and approval. Once they approve you should receive an email noting your appointment is approved. Once your appointment is approved you can go into the site and pull your signed letter. Go into PIEE then click on JAM.

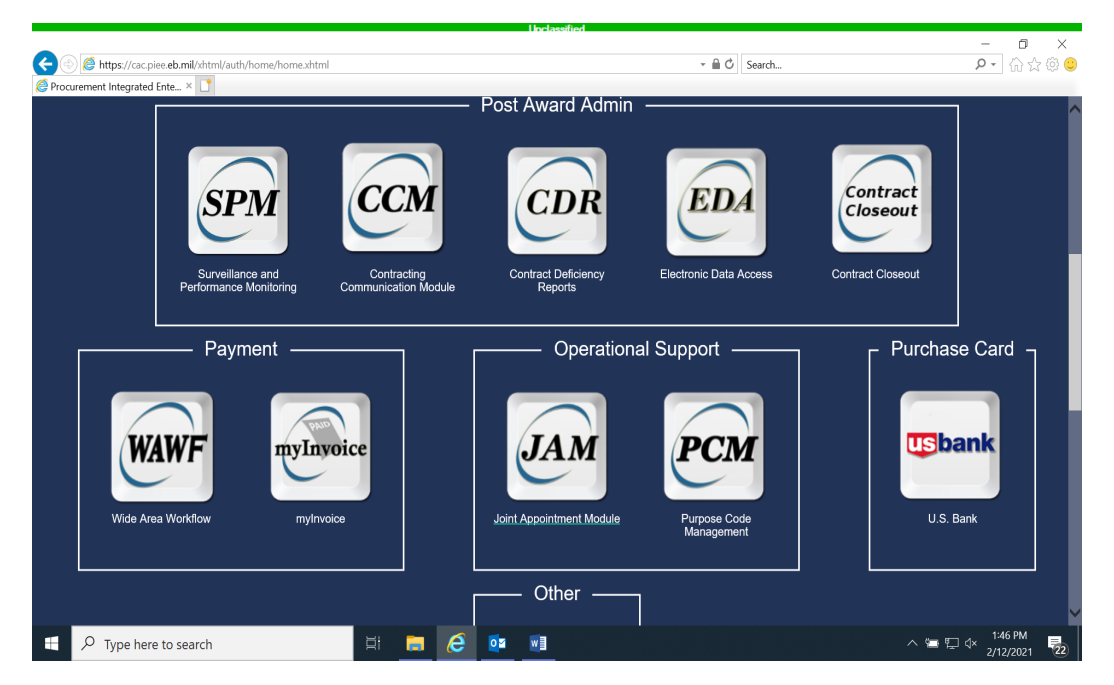

26. Under "My Appointment" select "Search for GPC appointments where I am designated as the Appointee."

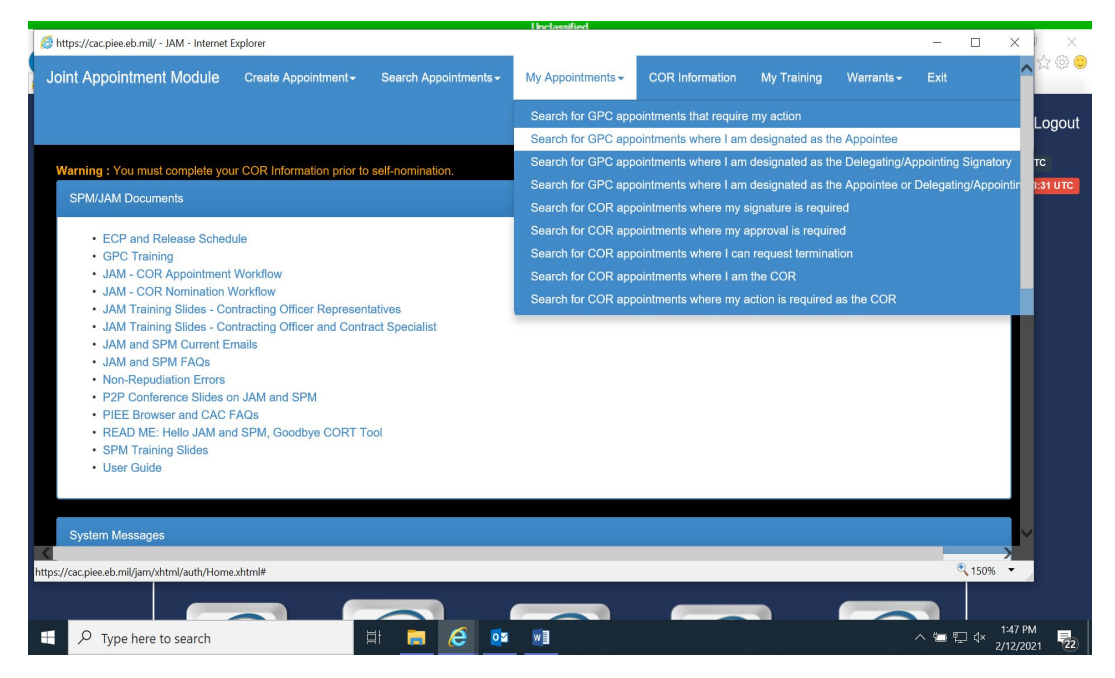

27. You should see you're A/OPC appointment, on the far right click the "Select" button. Then scroll down to the bottom of the screen and select "View Appointment Letter."

| opointment Wor         | kflow     |                                                     |                           |                                   | <ul> <li>Hei</li> </ul>                    |
|------------------------|-----------|-----------------------------------------------------|---------------------------|-----------------------------------|--------------------------------------------|
| Date                   | Action    | Status                                              | Name                      | Signature                         | PIEE Role                                  |
| 2020/08/26<br>14:10:00 | Submit    | Pending Supervisor Approval                         | Elisabeth<br>Kleinschmidt | KLEINSCHMIDT.ELISABETH.1017218324 | Agency/Organization Program<br>Coordinator |
| 2020/08/26<br>14:21:17 | Approve   | Pending Delegating/Appointing Signatory<br>Approval | Jerry Long                | Long.Jerry                        | Appointee Supervisor                       |
| 2020/08/26<br>15:36:38 | Approve   | Active                                              | Michael Riley             | Riley.Michael                     | External DAS                               |
| 2020/08/26<br>15:37:16 | Extracted | Active                                              | Michael Riley             | Riley.Michael                     | External DAS                               |

28. You're A/OPC Appointment Letter should open, save and/or print for your files.

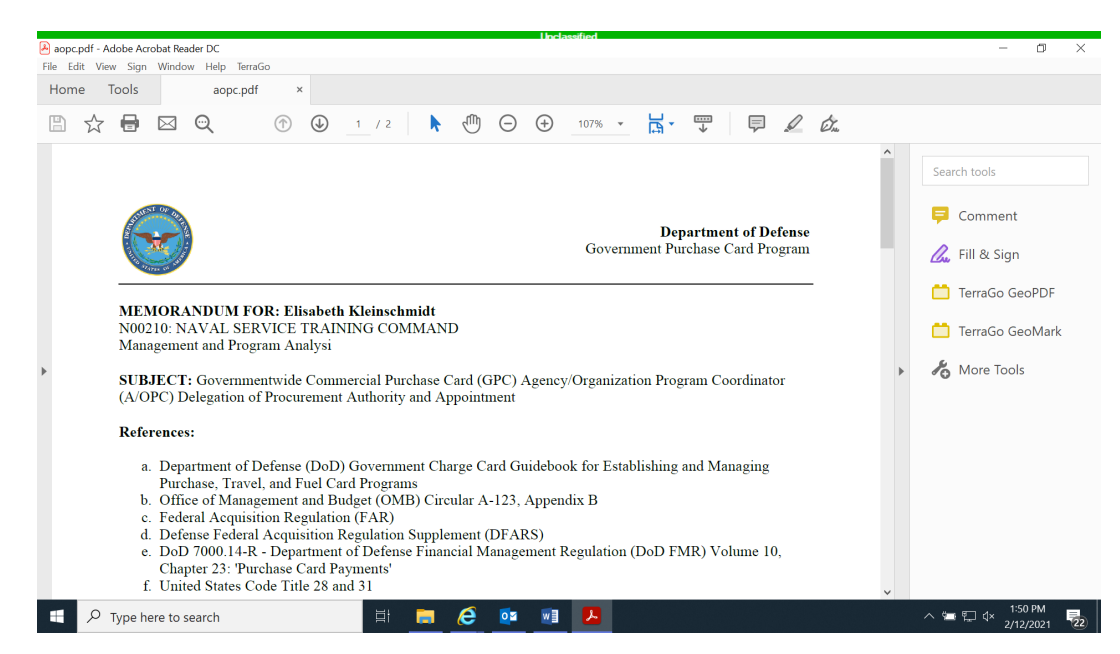

# NOTES:

- 1. ARCHIVED:
  - a. If your role is "Archived" complete the following:
    - -- log into PIEE, select "Manage Roles"
    - -- select the "Archived" role that requires reactivation (check box)
    - -- select "Request Activation," verify profile, supervisor/agency information/ roles, iustification/attachments.
    - -- a success page should be displayed when complete
    - -- your supervisor will receive an email with a link to approve.

-- once the nomination is accepted the AOPC should be able to immediately go into JAM and verify that the record is there and continue in the normal JAM appointment process (using attached guide).

- 2. INACTIVE STATUS:
  - a. If you do not have an active appointment in JAM The GAM will need to Archive your role to restart the appointment process otherwise, you will not be able to request activation. Once your status is in Archived follow the steps above in number 1.
  - b. Inactive Status and the user has an active appointment in JAM.
    - (1) The GAM will need to activate your user role, by changing the status to Activate and click Update.
    - (2) Your Supervisor will receive an "approve access" email. Once the supervisor approves your access will be active.

YOU CAN NOW INITIATE YOUR AO/CO AND CH LETTERS OF DELEGATION, SEE BELOW FOR GUIDANCE.

### <u>PIEE JAM – AOPC INITIATING THEIR AO/BO, CERTIFYING OFFICER (AO) AND CH-CONVCK HOLDER</u> <u>LETTERS</u>

**Key points to remember**: AOPC initiates all their program participant's letters of delegation and AO DD Form 577.

- -- DODAAC your units UIC (with N in front)
- -- Delegating/Appointing Authority should be the AOPC for everyone except the CO Appt
- -- Delegating/Appointing Authority for the CO DD form 577 should be your CO/HA by selecting the EXTERNAL DELEGATING AUTHORITY button under the names that appear as default
- -- Oversight AOPC -- is Mr. Sidney Coleman, sidney.e.coleman.civ@us.navy.mil

1. Log into PIEE and selection "**GPC Nominations**" then "**Create Nomination**". Ensure your role "Agency/Organization Program Coordinator" is noted under Nominator Role then under "Nominee Email" add either your AO-COs or CHs email address. Then select "NEXT".

|                                 |                            |                  | Unclassified          |             |                                          |                    |
|---------------------------------|----------------------------|------------------|-----------------------|-------------|------------------------------------------|--------------------|
|                                 | h (                        |                  |                       | - A C Sauch |                                          | - 0 ×              |
| Procurement Integrated Enter ×  | n/user/my/ccouncentmi      |                  |                       | - C Search. | - ,                                      |                    |
| A → S → A → A → Page → Safety → | Tools 👻 😧 💌 🕼 😳 🛝          |                  |                       |             |                                          |                    |
|                                 | Hy Account                 | Administration - | GPC Nominations -     | Help∽       | Luser : Beth Kleinschmic                 | lt <b>≭</b> Logout |
| 6.8.6 Enterprise Environmen     | nt .                       |                  |                       |             | Last Unsuccessful Logon Attempt: 2020/   | 01/31 05:38:31 UTC |
|                                 |                            |                  |                       |             |                                          |                    |
|                                 |                            |                  |                       |             |                                          |                    |
| GPC Role Nomination             |                            |                  |                       |             |                                          |                    |
| Nominator Role *                |                            |                  |                       |             |                                          |                    |
|                                 |                            |                  |                       | NA          |                                          |                    |
| Agency/Organization Program     | m coordinator (A/OPC) - HQ | NAVAL SERVICE IR | AINING COMMAND NSTC - | N 🗢         |                                          |                    |
| Nominee Email *                 |                            |                  |                       |             |                                          |                    |
|                                 |                            |                  |                       |             |                                          |                    |
|                                 |                            |                  |                       |             |                                          |                    |
|                                 |                            |                  |                       |             |                                          |                    |
| > Next                          |                            |                  |                       |             |                                          |                    |
|                                 |                            |                  |                       |             |                                          |                    |
|                                 |                            |                  |                       |             | * Asterisk indicates                     | required entry.    |
|                                 |                            |                  |                       | II Cumba    | l indicatos situational ontre at locat e |                    |
| Type here to search             | ⊟t                         | 🗖 🥝 💀            |                       |             | ~ ☜ ঢ় 4×                                | 6/10/2021 23       |

2. If the Nominee (AO-CO/CH-ConvCk holder) is registered within PIEE their information will populate. Update the "Nominee Role" based on the individual's duty (A/BO-Certifying Officer-Cardholder). If you are nominating your AO-CO start with their A/BO role first, the system should ask you if that individual is also a Certifying Officer to complete their DD Form 577.

|                                                                                                    |                                                                                                    |                                              | Unclassified      |                 |             |                       |                   |                |          |
|----------------------------------------------------------------------------------------------------|----------------------------------------------------------------------------------------------------|----------------------------------------------|-------------------|-----------------|-------------|-----------------------|-------------------|----------------|----------|
| JAM - Google Chrome                                                                                                    |                                                                                                    |                                              |                   |                 |             |                       |                   | < 🗆            | $\times$ |
| a cac.piee.eb.mil/jam/xhtml/auth/H                                                                                                    | ome.xhtml#                                                                                                    |                                              |                   |                 |             |                       |                   | 1 .            | :        |
| Joint Appointment Module                                                                                                    | Create Appointment -                                                                                                    | Search Appointments -                        | My Appointments - | COR Information | My Training | Warrants <del>-</del> | Exit              | Logou          | ut ^     |
|                                                                                                    | Agency/Organization P<br>Approving/Billing Officia                                                                                                    | rogram Coordinator Appoint<br>al Appointment | tment             |                 |             | User :                | Beth Kleinschmidt | тс<br>8:31 UTC |          |
| Warning : You must complete you<br>SPM/JAM Documents                                                                                                    | Certifying Officer Appoi<br>Both A/BO & Certifying                                                                                                    | ntment<br>Officer Appointments               |                   |                 |             |                       |                   |                |          |
| OFP: Training Links     Units: JAM and SPM Pall     Policy: COR, JAM, and SI     Technical: Non-Repudiati     Technical: PIEE Browser:     Training: JAM ter CORs     Training: JAM ter CORs     Training: JAM ter CORs     Training: JAM ter CORs     Training: SPM     Training: SPM for CORs     User: Active Department/     User: ECP and Release S     User: SPA for Releases     User: User Code     Workflow: COR Appointme     Workflow: COR Appointme     Mtpe//ac.pise.db.ml/am/dim/Jam/Himm | Overlight Agency/Orge<br>or and Resources<br>PM Links<br>and CASC PAGe<br>and CASC PAGe<br>and CAC PAGe<br>and CAC PAGe<br>and CAC PAGe<br>and CAC PAGe<br>and CAC PAGe<br>and CAC PAGE<br>and CAC PAGE<br>and CAC | nization Program Coordinat                   |                   |                 |             |                       |                   | Ţ              |          |
| Type here to search                                                                                                    |                                                                                                    | al 💽 🐝 🔯                                     |                   |                 |             |                       | ~ 🛥 🖽 🕬 ,         | 8:12 AM        | 20       |

3. Ensure the "Nominee Location Type Code" notes DODAAC then add your units UIC in the Nominee Locate Code area, with a N in front of the UIC. Then review and add any of your Nominees required training.

- a. Role Training (AO & CH every 2 years)
- b. DAU CLG0010 (APC, AO & CH every 2 years)
- c. DAU CLG006 (AO every year, APC initial only)
- d. Ethics (AO & CH every year)
- e. IOP (AO & CH every 2 years)
- f. IOD (AO once and done)

| randolph.chaney@navy.mil                                    | 1                   | Randolph           |            |             |              | Cł    | naney                   |                  |              | í      |  |
|-------------------------------------------------------------|---------------------|--------------------|------------|-------------|--------------|-------|-------------------------|------------------|--------------|--------|--|
| me Organization DoDAAC *                                    | Nominee Role *      |                    | N          | ominee Loca | tion Type Co | ode * |                         | Nominee Loc      | ation Code * |        |  |
| N0580A                                                      | Cardholder (CH      | 1)                 | <b>~</b>   | DoDAAC      |              |       | ~                       | N03560           |              | ×      |  |
| Course Name                                                 |                     | Completion<br>Date | Certificat | e Frequency | Due Date     | Hours | Provider                |                  | Source       | Action |  |
| CLG001 - DoD Government Commercial<br>Overview              | Purchase Card       | 2021/05/11         | 20. anout  | 2 Years     | 2023/05/11   |       | Defense J<br>University | Acquisition      | DAU          |        |  |
| CLG006 - Certifying Officer Legislation Tr<br>Card Payments | aining for Purchase | 2020/01/14         |            | 1 Year      | 2021/01/13   |       | Defense J<br>University | Acquisition<br>y | DAU          |        |  |
| CLG004 - DoD Government Purchase Ca<br>Training             | ard Refresher       | 2013/08/06         |            | 2 Years     | 2015/08/06   |       |                         |                  | MIGRATION    |        |  |
|                                                             |                     |                    |            |             |              |       |                         |                  |              |        |  |
| CLG004 - DoD Government Purchase Ca<br>Training             | rd Refresher        | 2013/08/06         |            | 2 Years     | 2015/08/06   |       |                         |                  | MIGRATION    |        |  |

4. Once everything is added, selection the Submit button.

|                                                                    |                   |                  |                        |                 |              |            |         |                                |           | - 0          |
|--------------------------------------------------------------------|-------------------|------------------|------------------------|-----------------|--------------|------------|---------|--------------------------------|-----------|--------------|
| https://cac.piee.eb.mil/xhtml/auth/user/nominati                   | ion/RoleNominatio | nReview.xhtml    |                        |                 |              | - ≜ C      | Searc   | :h                             |           | Ĥ☆ €         |
| curement Integrated Ente × 📑                                       |                   |                  |                        |                 |              |            |         |                                |           |              |
| Edit View Favorites Tools Help                                     |                   |                  |                        |                 |              |            |         |                                |           |              |
| 🔹 🔝 👻 🖶 🔹 Page 🖛 Safety 🖛 Tools 🖛 🔞 🖛                              | · 🕼 🔅 🛝           |                  |                        |                 |              |            |         |                                |           |              |
|                                                                    |                   |                  |                        |                 |              |            |         |                                |           |              |
| Iominator Role "                                                   |                   |                  |                        |                 |              |            |         |                                |           |              |
| Agency/Organization Program Coordinator (A/OPC) - HQ NAVAL         | SERVICE TRAINING  | COMMAND GREAT    | LAKES PENSACOLA PRO    | OGRAM - N3560A  |              | <b>~</b>   |         |                                |           |              |
| lominee Email *                                                    |                   | Nominee First Na | ime "                  |                 |              |            | Nominee | Last Name "                    |           |              |
| randolnh chanav@navu mil                                           |                   | Randolph         |                        |                 |              |            | Chane   | (                              |           |              |
| randopricinal dygnary in                                           |                   | ranadipit        |                        |                 |              |            | onane   |                                |           |              |
| ome Organization DoDAAC *                                          | Nominee Role *    |                  |                        | Nominee Locatio | on Type Code | •          |         | Nominee Location               | Code "    |              |
| N0580A                                                             | Cardholder (CH)   |                  | ~                      | DoDAAC          |              |            |         | ✓ N03560                       |           |              |
|                                                                    |                   |                  |                        |                 |              |            |         |                                |           |              |
| Training                                                           |                   |                  |                        |                 |              |            |         |                                |           |              |
| Course Name                                                        |                   | Completion Date  | Certificate            |                 | Frequency    | Due Date   | Hours   | Provider                       | Source    | Action       |
| OTHER - IOP-SOP Training                                           |                   | 2021/05/20       | Chaney - NSTC IOP trai | n 20May21.pdf   | 2 Years      | 2023/05/20 | 2       | NSTC                           | Manual    | Archive View |
| OTHER - TE&PD SF 182 Training                                      |                   | 2021/05/19       | Chaney -TE&PD- 19May   | 21.pdf          | Initial      |            | 3       | DON                            | Manual    | Archive View |
| CLG001 - DoD Government Commercial Purchase Card Overview          | "                 | 2021/05/11       |                        |                 | 2 Years      | 2023/05/11 |         | Defense Acquisition University | DAU       |              |
| OTHER - Cardholder Role Training                                   |                   | 2021/05/11       | Chaney - CH Train 0 11 | May 21.pdf      | 2 Years      | 2023/05/11 | 8       | DON CCPMD                      | Manual    | Archive View |
| OTHER - Ethics                                                     |                   | 2021/05/11       | Chaney - Ethics 11May2 | 1.pdf           | 1 Year       | 2022/05/11 | 2       | TWMS                           | Manual    | Archive View |
| CLG006 - Certifying Officer Legislation Training for Purchase Care | d Payments        | 2020/01/14       |                        |                 | 1 Year       | 2021/01/13 |         | Defense Acquisition University | DAU       |              |
|                                                                    |                   | 0040/00/00       |                        |                 | 0.1/         |            |         |                                | MICRATION |              |

5. A screen should pop up notifying you that an email was forwarded to the nominee you just initiated a letter for. My example below shows I just nominated a CH, he will receive an email with guidance.

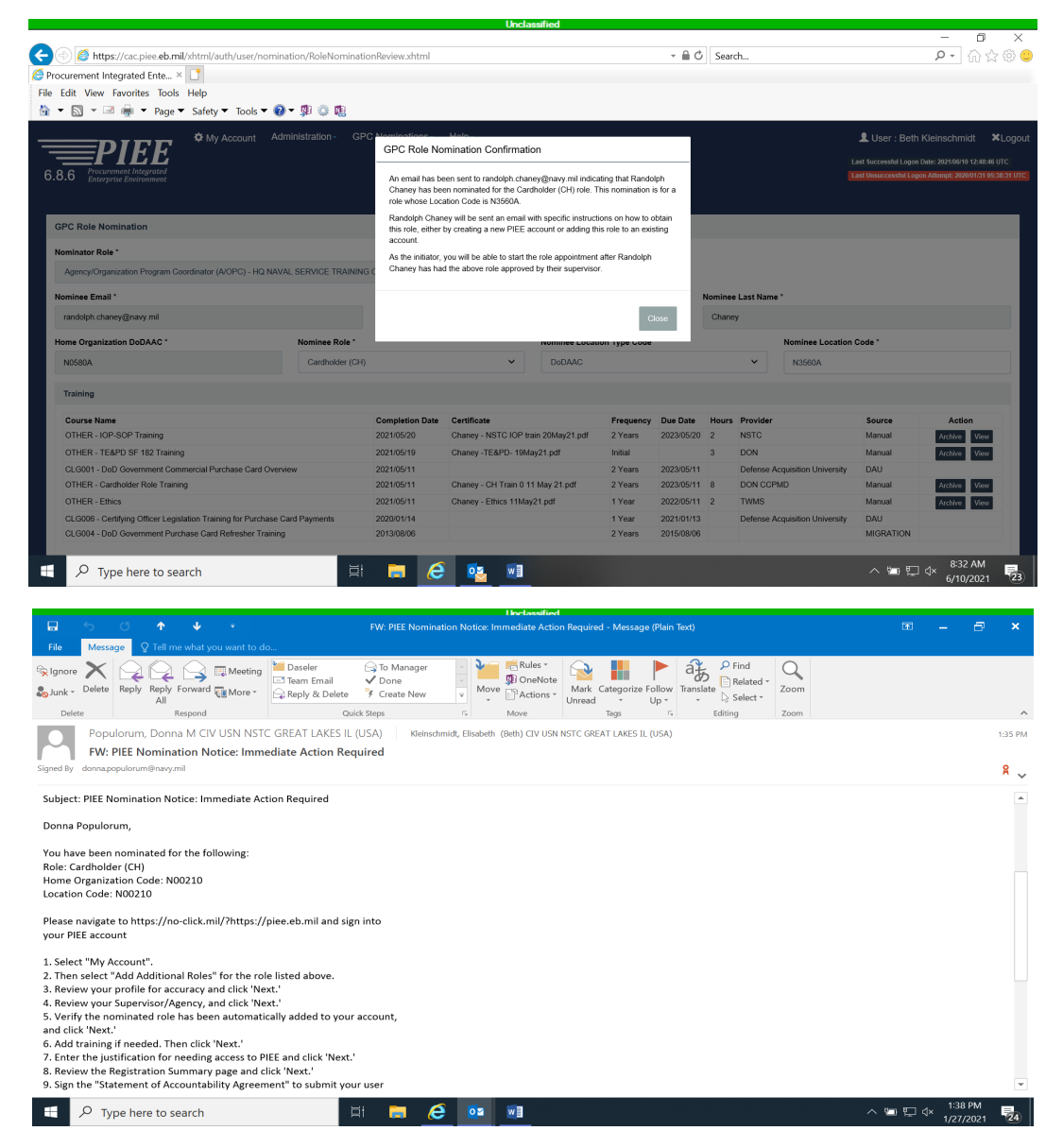

6. Once your nominee completes their requirements, notification will go to their supervisor for action. Once their supervisor completes their part an email will be sent to both the nominee and to you the AOPC. Below is an example of the email you the AOPC will receive for the nomination you initiated, my example is for the CH nomination I initiated.

The AOPC can now go into the PIEE JAM site to initiate your nominees Letter of Delegation (AO-CO or CH/ConvCk Holder).

| Unclassified                                                                                                    |                |                |         |
|----------------------------------------------------------------------------------------------------|----------------|----------------|---------|
| 🖬 🕤 🗇 🕈 🛡 🔻 JAM Appointment Required for Cardholder (CH) Role - Message (Plain Text) 📧                                                                                                    |                |                |         |
| File Message Q Tell me what you want to do                                                                                                    |                |                |         |
| Reply     Reply     Reply |                |                | ~       |
| disa.ogden.eis.mbx.wawfnoreply@mail.mil Populonum, Denne M CIV USN NSTC GREAT LAKES II. (USA); Kleinschmidt, Elisabeth (Beth) CIV USN NSTC GREAT LAKES II. (USA) -<br>JAM Appointment Required for Cardholder (CH) Role<br>Signet By plexebmil                                                                                                    |                |                | 8:48 AM |
| Donna Populorum,                                                                                                    |                |                |         |
| This email is for informational purposes only and you have no action at this time.                                                                                                    |                |                |         |
| Elisabeth Kleinschmidt,                                                                                                    |                |                |         |
| You nominated Donna Populorum for the Cardholder (CH) role. This role requires an active Cardholder Appointment in the Joint Appointment Module (JAM) before the role can be activate<br>Administrator (GAM).                                                                                                    | d by a G       | roup           |         |
| You can initiate the Cardholder Appointment workflow process within the Procurement Integrated Enterprise Environment (PIEE) by following these steps:                                                                                                    |                |                |         |
| 1: Login to the Procurement Integrated Enterprise Environment (PIEE) application. https://no-click.mil/?https://piee.eb.mil                                                                                                    |                |                |         |
| 2: Open the Joint Appointment Module (JAM) by clicking the 'JAM' icon.                                                                                                    |                |                |         |
| 3: From the 'Create Appointment' menu, select the 'Cardholder Appointment' option.                                                                                                    |                |                |         |
| 4: Select the role you wish to use to initiate the appointment.                                                                                                    |                |                |         |
| 5: Select the appointee from the list of available individuals.                                                                                                    |                |                | *       |
| 📲 🔎 Type here to search 🖾 👼 🏉 📴 🖬 🔿 🗠 😜                                                                                                    | ⊲× 9:2<br>1/29 | 4 AM<br>9/2021 | 22      |

7. Log into PIEE then JAM. Then select "**Create Appointment**" then "Approving/Billing Officer or **Cardhol**der Appointment". My example below is for Cardholder Appointment.

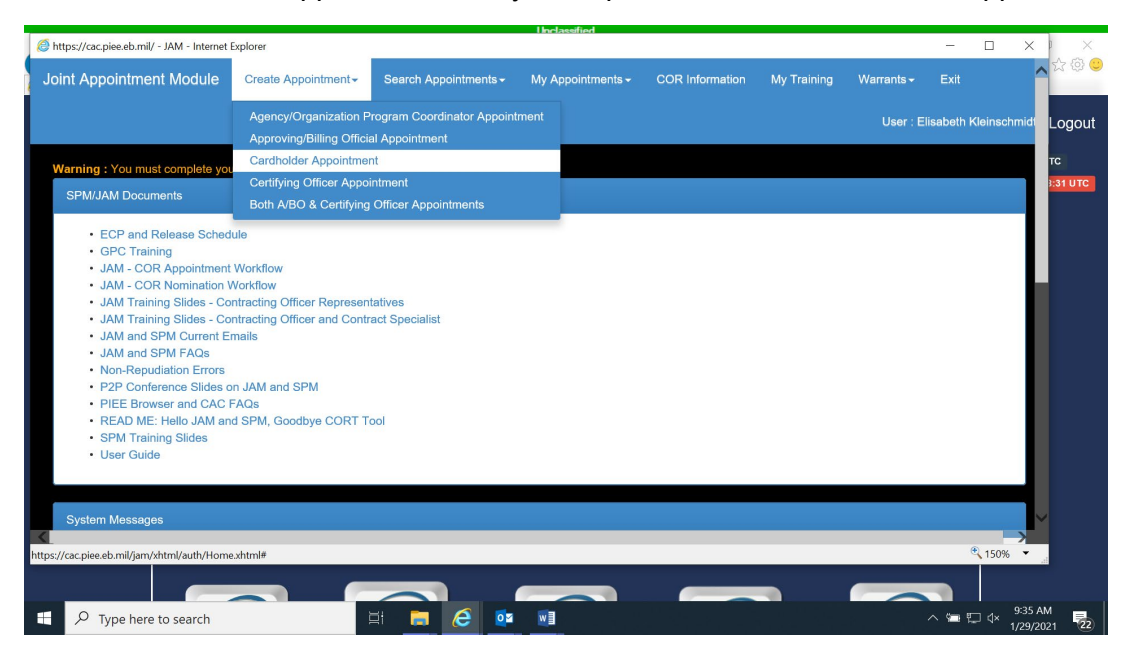

8. Select your role A/OPC.

|            |                   |                                       |                  |                           |                                    | Inclassified                            |     |                     |    |                      |                       |        |                          |                  | _              |      |
|------------|-------------------|---------------------------------------|------------------|---------------------------|------------------------------------|-----------------------------------------|-----|---------------------|----|----------------------|-----------------------|--------|--------------------------|------------------|----------------|------|
| <i>(</i> h | ttps://cac.piee.e | b.mil/ - JAM - Internet E             | xplorer          |                           |                                    |                                         |     |                     |    |                      |                       |        | - 0                      | ×                | 7              |      |
| Jo         | int Appoin        | tment Module                          | Create Ap        | pointment <del>-</del> Se | arch Appointment                   | ts - My Appointments -                  |     | OR Information      | My | Training             | Warrants <del>-</del> |        |                          |                  | ,Q, Sha<br>d → | are  |
|            |                   |                                       |                  |                           |                                    |                                         |     |                     |    |                      | User :                | Elisat | beth Kleins              | chmidt           | əlace<br>ect * |      |
|            | 0                 |                                       | D4               |                           |                                    |                                         |     |                     |    |                      |                       |        |                          |                  | ng             | ^    |
|            | Create Card       | inolder Appointment                   | - Drait          |                           |                                    |                                         |     |                     |    |                      |                       |        |                          |                  |                |      |
|            | Initiator         |                                       |                  |                           |                                    |                                         |     |                     |    |                      |                       | [      | <ol> <li>Help</li> </ol> |                  |                |      |
|            | Selecture         | aich rolo will oct oo li              | aitiator for the | appointment This          | ia a required eat                  | ion                                     |     |                     |    |                      |                       |        |                          |                  |                |      |
|            | Select wi         | IICH TOIP WIII act as II              | intrator for the | арроплитент. тих          | s is a required act                | 1011.                                   |     |                     |    |                      |                       |        |                          |                  |                |      |
|            | Display           | 10 V items                            |                  |                           |                                    |                                         |     |                     |    | Filt                 | er:                   |        |                          |                  |                |      |
|            | ltem              | PIEE Role                             | 14               | DoD<br>Component          | DoD Group I                        | Name                                    | .↓† | DoD<br>Organization | 11 | DoD Orga<br>Name     | nization              | 11     | Action                   |                  |                |      |
|            | 1                 | Agency/Organizati<br>Program Coordina | ion<br>tor       | DEPT OF THE<br>NAVY       | HQ NAVAL S<br>COMMAND N            | SERVICE TRAINING                        |     | N00210              |    | NAVAL SE<br>TRAINING | RVICE<br>COMMAND      |        | Select                   |                  |                |      |
| I          | 2                 | Agency/Organizati<br>Program Coordina | ion<br>tor       | DEPT OF THE<br>NAVY       | HQ NAVAL S<br>COMMAND O<br>PROGRAM | SERVICE TRAINING<br>GREAT LAKES PENSACO | LA  | N3560A              |    | NAVAL AII            | R STATION             |        | Select                   |                  |                |      |
|            | Showing           | 1 to 2 of 2 items                     |                  |                           |                                    |                                         |     |                     |    |                      | Previous              | 1      | Next                     |                  |                |      |
|            | 1                 |                                       |                  |                           |                                    |                                         |     |                     |    |                      |                       |        | 150 🔍                    | 1% -             |                |      |
| Page 3 (   | of 3 1 of 159 wo  | rds 🕞                                 |                  | SPWJAM Documents          | Both AISO & Certifying O           | floer Appointments                      |     |                     |    |                      |                       |        |                          |                  | +              | 100% |
|            | ho туре           | here to search                        |                  | Ξi                        | <b>e</b>                           | <b>0</b> 2 <b>1</b> 3                   |     |                     |    |                      |                       | ^      | ‱ ∰ 4×                   | 9:35 /<br>1/29/2 | M<br>021       | 22   |

9. Your Approving/Billing Official or Cardholders information should populate, select that individual.

|                          |                                                                                                    |                       |                     | 16                             | nelassified |                        |                         |                 |                                       |           |
|--------------------------|----------------------------------------------------------------------------------------------------|-----------------------|---------------------|--------------------------------|-------------|------------------------|-------------------------|-----------------|---------------------------------------|-----------|
| //cac.piee.eb            | b.mil/ - JAM - Inter                                                                                                    | net Explorer          |                     |                                |             |                        |                         |                 | - 🗆                                   | ×         |
| Agency                   | sieceboril/       Identified       -       ×         ency(Organization Program Coor       HO NAVAL SERVICE TRAINING C       N00210       NAVAL SERVICE TRAINING COMI         Reade Initiator       Image: Component Component Componen |                       |                     | ∧ <mark>∧</mark><br>⊨          |             |                        |                         |                 |                                       |           |
| 🕑 Reset                  | Initiator                                                                                                    |                       |                     |                                |             |                        |                         |                 |                                       | ola<br>ec |
| Appointee                |                                                                                                    |                       |                     |                                |             |                        |                         |                 | G Help                                | ng        |
|                          |                                                                                                    |                       |                     |                                |             |                        |                         |                 |                                       |           |
| Select an                | Appointee. This                                                                                                    | is a required action. |                     |                                |             |                        |                         |                 |                                       |           |
| Display                  | 10 🗸 item                                                                                                    | 15                    |                     |                                |             |                        | Filter                  | r:              |                                       |           |
| Item                     | Name 其                                                                                                    | DoD<br>Component ↓†   | DoD<br>Organization | DoD Organization               | n<br>↓†     | Work Phone<br>Number 1 | Work Email Address      | PIEE<br>Role ↓† | Action                                |           |
| 1                        | Populorum,<br>Donna                                                                                                    | DEPT OF THE<br>NAVY   | N00210              | NAVAL SERVICE<br>TRAINING COMM | 1AND        | 847-688-4141           | donna.populorum@navy.mi | I Cardholder    | Select                                |           |
| Showing                  | 1 to 1 of 1 items                                                                                                    | s                     |                     |                                |             |                        |                         | Previous 1      | 1 Next                                |           |
|                          |                                                                                                    |                       |                     |                                |             |                        |                         |                 |                                       |           |
|                          |                                                                                                    |                       |                     |                                |             |                        |                         |                 |                                       |           |
| _                        |                                                                                                    |                       |                     |                                |             |                        |                         |                 |                                       |           |
| <ul> <li>Help</li> </ul> |                                                                                                    |                       |                     |                                |             |                        |                         |                 |                                       | $\sim$    |
|                          |                                                                                                    |                       |                     |                                |             |                        |                         |                 | • • • • • • • • • • • • • • • • • • • |           |
|                          |                                                                                                    |                       |                     |                                |             |                        |                         | _               | ~ 1501                                | ю         |
| 164 words                | œ                                                                                                    |                       |                     |                                |             |                        |                         | =               |                                       | 1         |
| ⊘ Type I                 | here to search                                                                                                    |                       | 🛱 🧱                 | 🥭 📴 👿                          | 1           |                        |                         |                 | < 📼 🗔 🗇 🗸                             | 9:36 AM   |

10. Review your Cardholders appointee information and make corrections if needed. In the field titled "Existing Warranted Contracting Officer (Non-GPC)" select "No".

|                                                                                                    |                 |                                                                                                    |                                                                                                    |                                                                                                    |                                                                                                    |                           |                                                                                                    |                                                                                  |                                                     | 6 Help                               |  |
|----------------------------------------------------------------------------------------------------|-----------------|----------------------------------------------------------------------------------------------------|----------------------------------------------------------------------------------------------------|----------------------------------------------------------------------------------------------------|----------------------------------------------------------------------------------------------------|---------------------------|----------------------------------------------------------------------------------------------------|----------------------------------------------------------------------------------|-----------------------------------------------------|--------------------------------------|--|
| First Name                                                                                                    | Last Name       |                                                                                                    | Work Phone Nu                                                                                                    | umber                                                                                                    |                                                                                                    |                           | Work Email Address                                                                                                |                                                                                  |                                                     |                                      |  |
| Randolph                                                                                                    | Chaney          |                                                                                                    | 8476885454                                                                                                    | 8476885454                                                                                                |                                                                                                    |                           |                                                                                                    | randolph.chaney@navy.mil                                                         |                                                     |                                      |  |
| DoD Component                                                                                                    | DoD Organizati  | on                                                                                                    | DoD Organizati                                                                                                    | DoD Organization Name                                                                                     |                                                                                                    |                           |                                                                                                    | PIEE Role                                                                        |                                                     |                                      |  |
| DEPT OF THE NAVY                                                                                                    | N3560A          |                                                                                                    | NAVAL AIR S                                                                                                    | TATION                                                                                                    |                                                                                                    |                           | Cardholder                                                                                                    |                                                                                  |                                                     |                                      |  |
| Procurement DoDAAC * 0                                                                                                    |                 |                                                                                                    |                                                                                                    |                                                                                                    |                                                                                                    |                           |                                                                                                    |                                                                                  |                                                     |                                      |  |
| N00189                                                                                                    |                 |                                                                                                    |                                                                                                    |                                                                                                    |                                                                                                    |                           |                                                                                                    |                                                                                  |                                                     |                                      |  |
| Card Mailing Address Line 1 *                                                                                                    | Card Mailing Ad | Idress Line 2                                                                                                    | Card Mailing A                                                                                                    | ddress Line 3                                                                                             |                                                                                                    |                           | Card Mailing Address                                                                                              | Line 4                                                                           |                                                     |                                      |  |
| Naval Service Training Command                                                                                                    | 2601A Paul Jo   | nes Street, Bidg 1, Rm 237                                                                                                    |                                                                                                    |                                                                                                    |                                                                                                    |                           |                                                                                                    |                                                                                  |                                                     |                                      |  |
| Country *                                                                                                    | City *          |                                                                                                    | State *                                                                                                    | State * Zip *                                                                                             |                                                                                                    |                           |                                                                                                    |                                                                                  |                                                     |                                      |  |
| United States                                                                                                    | Great Lakes     |                                                                                                    | Illinois                                                                                                    | Illinois                                                                                                  |                                                                                                    |                           |                                                                                                    |                                                                                  | _                                                   |                                      |  |
| DEROS Date                                                                                                    | Existing Warrar | nted Contracting Officer (Non-GPC) * 0                                                                                                    | _                                                                                                    |                                                                                                    |                                                                                                    |                           |                                                                                                    |                                                                                  |                                                     |                                      |  |
|                                                                                                    | No              | ×                                                                                                    |                                                                                                    |                                                                                                    |                                                                                                    |                           |                                                                                                    |                                                                                  |                                                     |                                      |  |
|                                                                                                    |                 |                                                                                                    |                                                                                                    |                                                                                                    |                                                                                                    | _                         |                                                                                                    |                                                                                  |                                                     |                                      |  |
| Course Name                                                                                                    |                 | Certificate                                                                                                    | Completion Date                                                                                                    | Frequency                                                                                                 | Due Sate                                                                                                    | Hours                     | Provider                                                                                                    | Source                                                                           | Archive                                             | View                                 |  |
| Course Name OTHER - IOP-SOP Training                                                                                                    |                 | Certificate<br>Chaney - NSTC IOP train 20May21.pdf                                                                                                    | Completion Date 2021/05/20                                                                                                    | Frequency<br>2 Years                                                                                      | Due Sate<br>2023/05/20                                                                                                    | Hours<br>2                | Provider                                                                                                    | Source<br>Manual                                                                 | Archive                                             | View                                 |  |
| Course Name OTHER - IOP-SOP Training OTHER - TE&PD SF 182 Training                                                                                                    |                 | Certificate<br>Chaney - NSTC IOP train 20May21.pdf<br>Chaney - TE&PD- 19May21.pdf                                                                          | Completion Date<br>2021/05/20 4<br>2021/05/19                                                                                                    | Frequency<br>2 Years<br>Initial                                                                           | Due Save<br>2023/05/20                                                                                                    | Hours<br>2<br>3           | Provider<br>NSTC<br>DON                                                                                           | Source<br>Manual<br>Manual                                                       | Archive<br>Archive<br>Archive                       | View<br>View<br>View                 |  |
| Course Name<br>OTHER - I/OP-3OP Training<br>OTHER - TE&PD SF 182 Training<br>CLG001 - DoD Government Commercial Purchase Card Overvie                                                                                                    |                 | Certificate<br>Chaney - NSTC IOP train 20May21.pdf<br>Chaney -TE&PD- 19May21.pdf                                                                           | Completion Date<br>2021/05/20 4<br>2021/05/19<br>2021/05/11                                                                                                    | Frequency<br>2 Years<br>Initial<br>2 Years                                                                | Due Sare<br>2023/05/20<br>2023/05/11                                                                                                   | Hours<br>2<br>3           | Provider<br>NSTC<br>DON<br>Defense Acquisition University                                                         | Source<br>Manual<br>Manual<br>DAU                                                | Archive<br>Archive<br>Archive                       | View<br>View<br>View                 |  |
| Course Name OTHER - IOP-SOP Training OTHER - TEXPD SIP 102 Training Clool - bod Oversment Commercial Purchase Card Overvien OTHER - Candholder Role Training                                                                                                    | <i>w</i>        | Certificate<br>Chaney - NSTC IOP train 20May21.pdf<br>Chaney -TE&PD- 19May21.pdf<br>Chaney - CH Train 0 11 May 21.pdf                                      | Completion Date 2021/05/20 2021/05/19 2021/05/11 2021/05/11 2021/05/11                                                                                                    | Frequency<br>2 Years<br>Initial<br>2 Years<br>2 Years                                                     | Due Sure<br>2023/05/20<br>2023/05/11<br>2023/05/11                                                                                     | Hours<br>2<br>3<br>8      | Provider<br>NSTC<br>DON<br>Detense Acquisition University<br>DON CCPMD                                            | Source<br>Manual<br>Manual<br>DAU<br>Manual                                      | Archive<br>Archive<br>Archive<br>Archive            | View<br>View<br>View                 |  |
| Other - Teaho Service Commercial Partners<br>Other - Teaho Ser 182 Training<br>Other - Teaho Ser 182 Training<br>Other - Deb Government Commercial Parthase Card Overview<br>Other - Energy Role Training<br>Other - Elines                                                                                                    | w               | Certificate<br>Chaney - NSTC IOP train 20May21.pdf<br>Chaney - TE&PO-19May21.pdf<br>Chaney - CH Train 0.11 May 21.pdf<br>Chaney - EtNics 11May21.pdf       | Completion Date<br>2021/05/20<br>2021/05/19<br>2021/05/11<br>2021/05/11<br>2021/05/11<br>2021/05/11                                                                                                    | Frequency<br>2 Years<br>Initial<br>2 Years<br>2 Years<br>1 Year                                           | Due Save<br>2023/05/20<br>2023/05/11<br>2023/05/11<br>2022/05/11                                                                       | Hours 2 3 6 8 2 2         | Provider<br>NSTC<br>DON<br>Detense Acquisition University<br>DON CCPMD<br>TWMS                                    | Source<br>Manual<br>Manual<br>DAU<br>Manual<br>Manual                            | Archive<br>Archive<br>Archive<br>Archive<br>Archive | View<br>View<br>View<br>View<br>View |  |
| OTHER - IGP-SOP Training<br>OTHER - IEAPO SP 182 Training<br>OTHER - TEAPO SP 182 Training<br>CLG001 - De0 Government Commercial Parchase Card Overver<br>OTHER - Chica<br>CLG005 - Centhying Officer Legislation Training for Purchase Card                                                                                                    | w<br>d Payments | Certificate<br>Chaney - NSTC IOP train 20May21 pdf<br>Chaney - TE&PC- 19May21 pdf<br>Chaney - CH Train 0 11 May 21 pdf<br>Chaney - Elhios 11May21 pdf      | Completion Date<br>2021/05/20<br>2021/05/19<br>2021/05/11<br>2021/05/11<br>2021/05/11<br>2021/05/11<br>2021/05/11                                                                                                    | Frequency       2 Years       Initial       2 Years       2 Years       1 Year       1 Year               | Due-Sone           2023/05/20           2023/05/10           2023/05/11           2022/05/11           2022/05/11           2021/01/13 | Hours<br>2<br>3<br>8<br>2 | Provider<br>NSTC<br>DON<br>Detense Acquisition University<br>DON CCPMD<br>TVMAS<br>Defense Acquisition University | Source<br>Manual<br>Manual<br>DAU<br>Manual<br>Manual<br>DAU                     | Archive<br>Archive<br>Archive<br>Archive<br>Archive | View<br>View<br>View<br>View         |  |
| Course Name Course Name OTHER - 109-930P Training OTHER - TEAPO SP 183 Training CLG001 - DoD Government Commercial Purchase Card Overvie OTHER - Carditidee Role Training OTHER - Ethics CLG006 - Certifying Officer Legislation Training to Purchase Card CLG004 - DoD Government Purchase Card Refresher Training                                   | w<br>d Payments | Centrificate<br>Chaney - NSTC 10P train 20May21 pdf<br>Chaney - TEAPO - 19May21 pdf<br>Chaney - Chi Train 0 11 May 21 pdf<br>Chaney - Ethics 11May21 pdf   | Completion Date           2021/05/20           2021/05/19           2021/05/19           2021/05/11           2021/05/11           2021/05/11           2021/05/11           2021/05/11           2021/05/11           2021/05/11           2021/05/11           2021/05/11           2020/01/14           2021/05/06/06 | Frequency       2 Years       Initial       2 Years       2 Years       1 Year       1 Year       2 Years | Due Sone<br>2023/05/20<br>2023/05/10<br>2023/05/11<br>2022/05/11<br>2022/05/11<br>2022/05/13<br>2021/01/13                             | Hours<br>2<br>3<br>8<br>2 | Provider<br>NSTC<br>DON<br>Detense Acquisition University<br>DoN CCPND<br>TWMS<br>Detense Acquisition University  | Source<br>Manual<br>Manual<br>DAU<br>Manual<br>Manual<br>DAU<br>DAU<br>MIGRATION | Archive<br>Archive<br>Archive<br>Archive<br>Archive | View<br>View<br>View<br>View         |  |
| OtheR - 10P-90P training<br>OtheR - 10P-90P training<br>OtheR - TEAPO SP 182 Training<br>OtheR - Castholder Role Training<br>OtheR - Castholder Role Training<br>OtheR - Elines<br>CL0065 - Centrying Officer Legislation Training for Purchase Carl<br>CL0064 - DoD Government Purchase Carl Refreshet Training<br>G And Teamon (B Store All Teamon) | w<br>d Payments | Centriticate<br>Chaney - NSTC 10P train 20May 21 pdf<br>Chaney - TEAPO - 19May 21 pdf<br>Chaney - CH Train 0 11 May 21 pdf<br>Chaney - Ethics 11May 21 pdf | Completion Date<br>2021/05/20<br>2021/05/19<br>2021/05/11<br>2021/05/11<br>2021/05/11<br>2021/05/11<br>2021/05/11<br>2021/05/11<br>2021/05/11<br>2021/05/11                                                                                                    | Frequency       2 Years       initial       2 Years       2 Years       1 Year       1 Year       2 Years | Due Save<br>2023/05/20<br>2023/05/11<br>2023/05/11<br>2022/05/11<br>2022/05/11<br>2022/05/08/05                                        | Hours 2 3 8 2             | Provider<br>NSTC<br>DON<br>Defense Acquisition University<br>DON CCPMD<br>TVM/S<br>Defense Acquisition University | Source<br>Manual<br>Manual<br>DAU<br>Manual<br>Manual<br>DAU<br>DAU<br>MIGRATION | Archive<br>Archive<br>Archive<br>Archive<br>Archive | View<br>View<br>View<br>View         |  |

11. Then review their training and add any required training.

12. For a Cardholder Appointment you must add Special Designations to their Letter of Delegation. Select "Add Special Designation."

| scpieseb.mil/- J.M Internet Explore   2hffoer Legislation   Card Payments   Card Payments   DTHER - TE&PD   DP-TEPD 24FEB17.pdf   2017/02/24   Initial   LG004 - boD   Sovernment Purchase   and Refresher   2015/02/11   2 Years   2015/02/10   S Add Training   S Show All Training   S Show All Training   S Add Training   S Add Special Designation   S Add Special Designation                                                                                                    | _            |         |       |                           |    |            |         |              |                                      |                                                                   |
|----------------------------------------------------------------------------------------------------|--------------|---------|-------|---------------------------|----|------------|---------|--------------|--------------------------------------|-------------------------------------------------------------------|
| Difficer Legislation<br>Training for Purchase<br>and Payments       Acquisition<br>University       Acquisition<br>University       Acquisition<br>University       Acquisition<br>University       Manual       Imitial       Acquisition<br>University       Manual       Imitial       Imitial       Im                                                                                                    | - 0          |         |       |                           |    |            |         |              | Explorer                             | ac.piee.eb.mil/ - JAM - Intern                                    |
| OTHER - TE&PD       DP - TEPD 24FEB17.pdf       2017/02/24       Initial       Imitial       8       DON CCPMD       Manual       Imitial       Imitial                                                                                                    |              |         |       | Acquisition<br>University |    |            |         |              |                                      | Officer Legislation<br>Training for Purchase<br>Card Payments     |
| CLG004 - DoD       Government Purchase       2015/02/11       2 Years       2017/02/10       Image: Constraining       MIGRATION         © Add Training       © Show All Training       Effective Date       Effective Date       Edit       Delete         Special Designation       Single Purchase Limit       Cycle Limit       Effective Date       Edit       Delete         Click the 'Add Special Designation' button to add designations       Edit       Edit       Delete         Add Tealing       Edit Special Designation' button to add designations       Edit       Edit       Delete                                                                                                    | Archive View | Archive | ) Mai | DON CCPMD                 | 8  |            | Initial | 2017/02/24   | DP-TEPD 24FEB17.pdf                  | OTHER - TE&PD<br>TRAINING                                         |
| Image: Control Add Training       Image: Show All Training         Special Designation       Single Purchase Limit       Cycle Limit       Effective Date       Edit       Delete         Click the 'Add Special Designation' button to add designations       Image: Control Add Special Designation       Image: Control Add Special Designation       Image: Control Add Special Designation       Image: Control Add Special Designation       Image: Control Add Special Designation       Image: Control Add Special Designation         Additional Details       Image: Control Add Special Designation       Image: Control Add Special Designation       Image: Control Add Special Designation       Image: Control Add Special Designation                                                                                                    |              | RATION  | MIC   |                           |    | 2017/02/10 | 2 Years | 2015/02/11   |                                      | CLG004 - DoD<br>Government Purchase<br>Card Refresher<br>Training |
| Special Designation     Single Purchase Limit     Cycle Limit     Effective Date     Edit     Delete       Click the 'Add Special Designation' button to add designations     Image: Comparison of the second designation of the second designation of the second designation     Image: Comparison of the second designation of the second designation of the second |              |         |       |                           |    |            |         |              | All Training                         | C Add Training C Sho                                              |
| Click the 'Add Special Designation' button to add designations  Add Special Designation  Additional Details                                                                                                    | lete View    | Delete  | Edit  | fective Date              | Ef | Limit      | Cycle   | rchase Limit | Single Pu                            | Special Designation                                               |
| Add Special Designation                                                                                                    |              |         |       |                           |    | _          |         |              | ignation' button to add designations | Click the 'Add Special De                                         |
| Additional Details                                                                                                    |              |         |       |                           |    |            |         | _            |                                      | Add Special Designation                                           |
|                                                                                                    | ©. 150       |         |       |                           |    |            |         |              |                                      | Additional Details                                                |
|                                                                                                    | 130          |         |       |                           |    |            |         |              |                                      |                                                                   |
| 目<br>目                                                                                                    | II I IS      |         |       |                           |    |            |         |              |                                      | 88 words                                                          |

13. A new screen will appear. Add "Micro-Purchase Cardholder" role and note the single and cycle limits (current micro-purchase threshold is \$10,000) with today's date. Then select "Add".

| Course Name         | Add Special Designation     |                            |             |       | Archive | View |  |
|---------------------|-----------------------------|----------------------------|-------------|-------|---------|------|--|
| OTHER - NSTC        | Special Designation *       |                            |             |       | Archive | View |  |
| GCPC IOP TRAIN      | Micro-Purchase Cardholder   |                            |             | ~     |         |      |  |
| OTHER - Cardhol     |                             |                            |             |       | Archive | View |  |
| Training            | Single Purchase Limit *     | Cycle Limit *              | Effective D | ate * |         |      |  |
| OTHER - Ethics      | \$10,000                    | \$10,000                   | 2021/01/2   | 9     | Archive | View |  |
| CLG0010 - DoD       | Agency Specific Policy and  | Procedure                  |             |       | Archive | View |  |
| Government          |                             |                            |             |       |         |      |  |
| Commercial Purch    |                             |                            |             |       |         |      |  |
| Card Overview       |                             |                            |             |       |         |      |  |
| CLG001 - DoD        |                             |                            |             |       |         |      |  |
| Government          | Additional Details          |                            |             |       |         |      |  |
| Commercial Purch    |                             |                            |             |       |         |      |  |
| Card Overview       |                             |                            |             |       |         |      |  |
| CLG006 - Certifyir  |                             |                            |             |       |         |      |  |
| Officer Legislation |                             |                            |             |       |         |      |  |
| Training for Purch  | Are you sure you want to ad | d this special designation | 1?          |       |         |      |  |
| Card Payments       |                             |                            |             |       |         |      |  |
| OTHER . TE&PD       | 🖉 Cancel 🗹 Add              | Help                       |             |       | Archive | View |  |
| OTHER - TEAPD       |                             |                            |             |       | Archive | View |  |

14. Select Special Designation and add the following roles for your Cardholder.

"Micro-Purchase Cardholder" - \$10,000 and/or "Micro-Purchase Convenience Check Holder" - \$5,000.

"Contract Payment Official Cardholder" - \$25,000.

"Misc Payment Ordering Officer (SF 182)" - \$24,999.

"Inter/Intra Government Payment Official Cardholder" - \$9,999.

All special designations should be added to the screen (see below).

| the second second second second second second second second second second second second second second second se                                                                                                    |                                        |                    |                |            |            |                           |       |        |         |                                          |   |
|----------------------------------------------------------------------------------------------------|----------------------------------------|--------------------|----------------|------------|------------|---------------------------|-------|--------|---------|------------------------------------------|---|
| cac.pree.ep.miy - JAM - Internet Explorer                                                                                                    |                                        |                    |                |            |            |                           |       |        |         | - 0                                      | > |
| CLG001 - DoD Government Commercial Purchase Card Overview                                                                                                    |                                        | 2021/01/06         | 2 Years        | 2023/01/06 |            | Defense Acquisition Unive | sity  | DAU    |         |                                          |   |
| CLG0010 - DoD Government Commercial Purchase Card Overview                                                                                                    | WB - CLG0010 - 6JAN21.pdf              | 2021/01/06         | 2 Years        | 2023/01/06 | 8          | DAU                       |       | Manual | Archive | View                                     |   |
| OTHER - NSTC GCPC IOP                                                                                                    | WB - IOP - 15DEC20.pdf                 | 2020/12/15         | 2 Years        | 2022/12/15 | 8          | NSTC                      |       | Manual | Archive | View                                     |   |
| OTHER - Ethics                                                                                                    | WB - ETHICS NSTC - 14DEC20.pd          | If 2020/12/14      | 2 Years        | 2022/12/14 | 8          | NSTC                      |       | Manual | Archive | View                                     |   |
| OTHER - Cardholder Training                                                                                                    | WB - CH -11DEC20.pdf                   | 2020/12/11         | 2 Years        | 2022/12/11 | 8          | CCPMD                     |       | Manual | Archive | View                                     |   |
| OTHER - TE&PD                                                                                                    | WB - TEPD - 8DEC20.pdf                 | 2020/12/08         | Initial        |            | 8          | NAVSUP                    |       | Manual | Archive | View                                     |   |
| C Add Training                                                                                                    |                                        |                    |                |            |            |                           |       |        |         |                                          |   |
| Special Designation                                                                                                    |                                        | Single             | Purchase Limit | Cycle      | Limit      | Effective Date            | Edit  | Delet  | e e     | View                                     |   |
| Micro-Purchase Cardholder                                                                                                    |                                        |                    | \$10,000       | \$1        | 0,000      | 2021/02/03                | Edt   | Detet  | •       | View                                     |   |
| Contract Payment Official Cardholder                                                                                                    |                                        |                    | \$25,000       | \$2        | 5,000      | 2021/02/03                | Edt   | Delet  | •       | View                                     |   |
| Misc Payments Official Cardholder (SE-182 Training Payments)                                                                                                    |                                        |                    | \$2            | 5,000      | 2021/02/03 | Edit                      | Delet | 0      | View    |                                          |   |
| Inter/Intra-Governmental Payment Official Cardholder                                                                                                    |                                        | \$9,999 \$9,999    |                |            | 9,999      | 2021/02/03                | Edt   | Defet  |         | View                                     |   |
|                                                                                                    |                                        |                    |                |            |            |                           |       |        |         |                                          |   |
| 😢 Add Special Designation                                                                                                    |                                        |                    |                |            |            |                           |       |        |         |                                          |   |
| Gr. Add Special Despiration  Additional Details                                                                                                    |                                        |                    |                |            |            |                           |       |        |         |                                          |   |
| © Add Special Despution Additional Details                                                                                                    |                                        |                    |                |            |            |                           |       |        |         |                                          |   |
| Add Special Designation                                                                                                    |                                        |                    |                |            |            |                           |       |        |         |                                          |   |
| Add Special December Additional Details                                                                                                    |                                        |                    |                |            |            |                           |       |        |         |                                          |   |
| Add Special Designation  Additional Details       Fitteen Approxime  See Coversignt Agency/Chganization Program Coordination                                                                                                    |                                        |                    |                |            |            |                           |       |        |         | O Help                                   |   |
| Add Special Designation  Additional Details  (3 Hans Accounties  Which Details Agency (Englandiation Program Coordinates  Titler on Email Address and search. Select a user who will act as the direct Oversit                                                                                                    | gnt A/OPC for the apportement. This is | a required action. |                |            |            |                           |       |        |         | <b>O</b> Heb                             |   |
| Add Special Designation  Additional Details  Trans Aqueoties  Series Address and search. Solid: a user who will ad as the direct Oversi Email Address and search.                                                                                                    | pt ACPC for the appointment. This is   | a required action. |                |            |            |                           |       |        |         | O Hotp                                   |   |
| Add Special Designation  Additional Details      Details      De | pt ACPC for the apportment. This is    | a required action. |                |            |            |                           |       |        |         | O Help                                   | > |
| Add Special Designation  Additional Details  (     Transf Accounties  Vince Oversigning Agency (Englanication Program Coordinator  Enter an Email Address and search. Select a user who will act as the direct Oversigning Address                                                                                                    | pt AOPC for the apportment. This is    | a required action. |                |            |            |                           |       |        |         | <ul> <li>Hetp</li> <li>4, 100</li> </ul> | > |

15. Scroll down to the bottom of the screen to the Direct Oversight Agency/Organization Program Field lookup search for sidney.e.coleman.civ@us.navy.mil and select LOOKUP. His information should be added then click SELECT.

In addition, the Appointee's Supervisor information should populate, select "Next."

|                                                                                                    |                                                                                | Unclassified                      |          |                                    |                     |        |        |          |
|----------------------------------------------------------------------------------------------------|--------------------------------------------------------------------------------|-----------------------------------|----------|------------------------------------|---------------------|--------|--------|----------|
| tps://cac.piee.eb.mil/ - JAM - Internet Explorer                                                                                                    |                                                                                |                                   |          |                                    |                     | -      | - 🗆    | $\times$ |
| Contract Payment Onicial Cardholder                                                                                                    |                                                                                | \$25,000                          | \$25,000 | 2021/06/17                         | For                 | Deteoe | Alew   | ~        |
| Misc Payments Official Cardholder (SF-182 Training Payment                                                                                                    | s)                                                                             | \$24,999                          | \$24,999 | 2021/06/17                         | Edit                | Delete | View   |          |
| Inter/Intra-Governmental Payment Official Cardholder                                                                                                    |                                                                                | \$9,999                           | \$9,999  | 2021/06/17                         | Edit                | Delete | View   |          |
| C Add Special Designation                                                                                                    |                                                                                |                                   |          |                                    |                     |        |        |          |
| Additional Details                                                                                                    |                                                                                |                                   |          |                                    |                     |        |        |          |
|                                                                                                    |                                                                                |                                   |          |                                    |                     |        |        |          |
|                                                                                                    |                                                                                |                                   |          |                                    |                     |        |        |          |
| (C. Durat knowletter)                                                                                                    |                                                                                |                                   |          |                                    |                     |        |        |          |
| G resert oppense                                                                                                    |                                                                                |                                   |          |                                    |                     |        |        |          |
| Direct Oversight Agency/Organization Program Coordinator                                                                                                    |                                                                                |                                   |          |                                    |                     |        | O Help |          |
| First Name                                                                                                    | Last Name                                                                      | Work Phone Number                 |          | Work Email Add                     | iress               |        |        |          |
| Beth                                                                                                    | Kleinschmidt                                                                   | 847-688-5855                      |          | beth kleinschn                     | nidt@navy.mil       |        |        |          |
| PIEE Pole                                                                                                    |                                                                                |                                   |          |                                    |                     |        |        |          |
| TILL ROLE                                                                                                    | DoD Group Name                                                                 |                                   |          |                                    |                     |        |        |          |
| Oversight Agency/Organization Program Coordinator                                                                                                    | HQ NAVAL SERVICE TRAINING COMMAND GF                                           | REAT LAKE                         |          |                                    |                     |        |        |          |
| Oversight Agency/Organization Program Coordinator Q. Result Drived Oversight AQPC                                                                                                    | DoD Group Name                                                                 | REAT LAKE                         |          |                                    |                     |        |        | Γ        |
| Oversight Agency/Organization Program Coordinator Q. Read Direct Oversight AGEC                                                                                                    | DOD Group Name                                                                 | REAT LAKE                         |          |                                    |                     |        |        |          |
| Oversight Agency/Organization Program Coordinator C fissel Developmentation Appointee Supervisor                                                                                                    | Doù Group Name                                                                 | REAT LAKE                         |          |                                    |                     |        | • Нир  |          |
| Oversight Agency/Organization Program Coordinator  C Read Development Addres  Appointes Supervisor  Pirst Name                                                                                               | DoD Group Name<br>HQ NAVAL SERVICE TRAINING COMMAND GR                         | REAT LAKE                         |          | Work Email Add                     | fress               |        | • Нир  |          |
| Versight Agency/Organization Program Coordinator  Versight Agency/Organization Program Coordinator  Appointers Supervisor  First Name  Timothy                                                               | DoG Group Name Ho NAVAL SERVICE TRAINING COMMAND GP Last Name Daseer           | Work Phone Number<br>850-452-9483 |          | Work Email Add                     | dress<br>r@navy.mil |        | • нар  |          |
| Calcinov Constraints in Program Coordinator Calcinear Constraints Active Appointee: Supervisor Prist Name Timothy                                                                                            | DoD Group Name<br>HO NAVAL SERVICE TRAINING COMMAND GR                         | Work Phone Number<br>850-452-9463 |          | Work Email Add                     | dress<br>r@navy.mil |        | • нар  |          |
| Coesingle Agency/Organization Program Coordinator C Alexand Neurol Ownager Addres Apported: Supervisor First Name Timothy                                                                                    | DoG Group Name<br>Ha NAVAL SERVICE TRAINING COMMAND GR<br>Last Name<br>Daseter | Work Phone Number<br>850-452-9463 |          | Work Email Add                     | dress<br>r@navy.mil |        | • Нер  |          |
| Versight Agercy/Organization Program Coordinator  Charactioned Oversight ADD's  Appointer Supervisor  First Name Timothy  Nami O Cancel  1 Help                                                              | DoG Group Name Ho NAVAL SERVICE TRAINING COMMAND GP Last Name Daseler          | Work Phone Number<br>850-452-9483 |          | Work Email Ads<br>timolity, dasele | fress<br>r@navy.mil |        | O Help |          |
| Consignit Agency/Organization Program Coordinator Consignit Agency/Organization Program Coordinator Consignition Consignition Appointere Stoperstore First Name Timothy  Netst: Consignition Display Display | DoG Group Name<br>Ho NAVAL SERVICE TRAINING COMMAND GP<br>Last Name<br>Daseler | Work Phone Number<br>850-452-9463 |          | Work Email Ad                      | dress<br>r@navy.mil |        | O Help |          |
| Content Agency/Organization Program Coordinator Content States Content Address Apporters Separation First Name Timoty  Next  C Current  D Help                                                               | DoG Group Name<br>Ha NAVAL SERVICE TRAINING COMMAND GR<br>Last Name<br>Daseter | Work Phone Number<br>850-452-9463 |          | Work Email Add                     | dress<br>r@navy.mil |        | • Hitp |          |

16. Review all areas "Initiator", "Appointee", "Direct/Oversight Agency Coordinator" "Supervisor" and "Delegating Appointing Signature." The unit's A/OPC should be listed as the Delegating/ Appointing Signature for CH and AO roles. For the Certifying Officer (CO) role Delegating/Appointing Signature should be the unit's HA / Commanding Officer. (In most cases, you will have to use the external link to insert your HA's information –HAs will receive an e-mail from PIEE to approve the role). Then select "SUBMIT" at the bottom of the page.

| a ((and a find the sail ( 10 M ) interest Free large                             | Uncla                                           | ISSITCU                                                    | - 1                                                                                                    |
|----------------------------------------------------------------------------------|-------------------------------------------------|------------------------------------------------------------|----------------------------------------------------------------------------------------------------|
| s://cac.piee.eb.mil/ - JAM - Internet Explorer                                   |                                                 |                                                            |                                                                                                    |
| Additional Dataila                                                               |                                                 |                                                            |                                                                                                    |
| Additional Details                                                               |                                                 |                                                            |                                                                                                    |
|                                                                                  |                                                 |                                                            |                                                                                                    |
|                                                                                  |                                                 |                                                            |                                                                                                    |
|                                                                                  |                                                 |                                                            |                                                                                                    |
|                                                                                  |                                                 |                                                            |                                                                                                    |
|                                                                                  |                                                 |                                                            | 0 Hel                                                                                                    |
| First Name                                                                       | Last Name                                       | Work Phone Number                                          | Work Email Address                                                                                         |
| Beth                                                                             | Kleinschmidt                                    | 847-688-5855                                               | beth.kleinschmidt@navy.mil                                                                                 |
| PIEE Pole                                                                        | Pop Group Name                                  |                                                            |                                                                                                    |
|                                                                                  |                                                 |                                                            |                                                                                                    |
| Oversight Agency/Organization Program Coordinator                                | HQ NAVAL SERVICE TRAINING COMMAND GREAT LAKES P |                                                            |                                                                                                    |
|                                                                                  |                                                 |                                                            |                                                                                                    |
| Annointee Supervisor                                                             |                                                 |                                                            | 0.00                                                                                                    |
|                                                                                  |                                                 |                                                            |                                                                                                    |
| First Name                                                                       | Last Name                                       | Work Phone Number                                          | Work Email Address                                                                                         |
| Timothy                                                                          | Daseler                                         | 850-452-9483                                               | timothy.daseler@navy.mil                                                                                   |
|                                                                                  |                                                 |                                                            |                                                                                                    |
|                                                                                  |                                                 |                                                            |                                                                                                    |
|                                                                                  |                                                 |                                                            |                                                                                                    |
| Delegating/Appointing Signatory                                                  |                                                 |                                                            | O Hel                                                                                                    |
| Delegating/Appointing Signatory                                                  | Last Name                                       | Work Phone Number                                          | 0 Her<br>Work Email Address                                                                                |
| Delegating/Appointing Signatory First Name Beth                                  | Last Name<br>Keinschnidt                        | Work Phone Number<br>847-688-5855                          | • Nork Email Address<br>beth Kleinschmidtignav, mil                                                        |
| Delegating Appending Signatory<br>First Name<br>Beth                             | Last Name<br>Kleinschmidt                       | Work Phone Number<br>847-688-5855                          | Work Email Address     beh kleinschnidtignavy mil     PIER Role                                            |
| Delegating Appointing Signatory First Name Bein DoD Component Cort of State NAME | Last Name<br>Reinschmidt<br>Do Organization     | Work Phone Number<br>847-688-6855<br>DoD Organization Name | Work Email Address     Letti kkinschmidignavy mil     PIEE Role     Annon/Chantenberg Privates Chantenberg |

17. The appointment should pop up. Select "I concur with the Appointment Certification."

|                                                  |                                                                                                    | Unclassified                                     |                                        |              |              |               |                       |                  |
|--------------------------------------------------|----------------------------------------------------------------------------------------------------|--------------------------------------------------|----------------------------------------|--------------|--------------|---------------|-----------------------|------------------|
| https://cac.piee.eb.mil/ - JAM - Internet Explor | er                                                                                                    |                                                  |                                        |              |              | - [           | - ×                   | 7 ×              |
| Joint Appointment Module Cr                      |                                                                                                    |                                                  |                                        |              |              |               |                       | ,9₄ Share<br>d ≁ |
|                                                  |                                                                                                    |                                                  |                                        |              |              |               |                       | ect ~            |
| Appointmen                                       |                                                                                                    |                                                  |                                        |              |              |               |                       | ng ^             |
| Create Cardholder Ap                             | el 🕑 I concur with the Appointment Certific                                                                                     | ations 🚺 🕄 Help                                  |                                        |              |              | <b>9</b> Help |                       |                  |
| First Name<br>Elisabeth                          | $\bigcirc$                                                                                                    | Government I                                     | Department of Def<br>Purchase Card Pro | ense<br>gram | s<br>2navy   | amil          |                       |                  |
| PIEE Role<br>Agency/Organiza                     | MEMORANDUM FOR: Donna Populorum<br>N00210: NAVAL SERVICE TRAINING CC<br>Supply Program Management                               | DMMAND                                           |                                        |              | lame<br>TRAI | NING COM      |                       |                  |
| Appointee                                        | SUBJECT: Government Commercial Purc<br>Authority and Appointment Letter                                                         | hase Card (GPC) Delegati                         | ion of Procurement                     |              |              | 9 Help        |                       |                  |
| First Name<br>Donna<br>DoD Component             | References:<br>a. Department of Defense (DoD) Gove<br>and Managing Purchase, Travel, an<br>b. Office of Management and Pudget / | ernment Charge Card Guid<br>d Fuel Card Programs | ebook for Establish                    | ing          | s<br>⊉nav;   | /.mil         |                       |                  |
|                                                  |                                                                                                    |                                                  |                                        |              |              | e             | 150% -                |                  |
| Page 7 of 7 340 words                            |                                                                                                    |                                                  |                                        |              |              | 1 %           |                       | + 100%           |
| P Type here to search                            |                                                                                                    | <u> </u>                                         |                                        |              |              | ~ 🖛 💬         | ⊴× 10:00 /<br>1/29/20 | 021 22           |

18. A confirmation page should pop up, select "Submit."

|             |                                     |                    |                         |           | Unclassified    |        |           |                   |                    |                         |
|-------------|-------------------------------------|--------------------|-------------------------|-----------|-----------------|--------|-----------|-------------------|--------------------|-------------------------|
| 🥭 http      | s://cac.piee.eb.mil/ - JAM - Int    | ernet Explorer     |                         |           |                 |        |           | - 0               | ×                  | 7 ×                     |
| Join        |                                     |                    |                         |           |                 |        |           |                   |                    | 우 Share<br>d +<br>olace |
|             |                                     |                    |                         |           |                 |        |           |                   |                    | ect -                   |
|             | с                                   | onfirm Submit      |                         |           |                 |        |           |                   | -                  | ng ^                    |
|             | Create Cardholder Ap                | omments            |                         |           |                 |        |           | C Help            |                    |                         |
|             | First Name                          |                    |                         |           |                 |        |           | s                 |                    |                         |
|             | Elisabeth<br>A<br>PIEE Role         | re you sure you wa | ant to submit this appo | bintment? |                 |        |           | ⊉navy.mil<br>Iame |                    |                         |
|             | Agency/Organiza                     | 🖉 Cancel 🗹         | Submit 3 Help           |           |                 |        |           | TRAINING COM      |                    |                         |
|             | Appointee                           |                    |                         |           |                 |        |           | <li>Help</li>     |                    |                         |
|             | First Name                          |                    | Last Name               |           | Work Phone Nur  | nber   | Work Ema  | il Address        |                    |                         |
|             | Donna                               |                    | Populorum               |           | 847-688-4141    |        | donna.pc  | opulorum@navy.mil |                    |                         |
|             | DoD Component                       |                    | DoD Organization        |           | DoD Organizatio | n Name | PIEE Role |                   |                    |                         |
|             |                                     |                    |                         |           |                 |        |           | R 15              | )% <del>•</del>    |                         |
| Page 7 of 7 | 353 words                           |                    |                         |           |                 |        |           | H = R -           | - 1                | + 100%                  |
| -           | $ \mathcal{P} $ Type here to search | h                  | 🛱 📻                     | 0         |                 |        |           | ^ 늘 닫 아           | 10:01 A<br>1/29/20 | M<br>21 22              |

19. Sign appointment page should pop up, select "Sign."

| reate Cardholder Ap     | Appointment               |                            |                                    |                                    |                     |  |
|-------------------------|---------------------------|----------------------------|------------------------------------|------------------------------------|---------------------|--|
| Initiator               | The PIEE signature requir | ement has changed to allow | v support for all the major browse | rs. Click here for more informatio | B Help              |  |
| First Name Are y        | you sure you want to sig  | n this appointment?        |                                    |                                    | s                   |  |
| Elisabeth               | Grand C. Dien             |                            |                                    |                                    | gnavy.mil           |  |
| PIEE Role               | Cancer Cogn               |                            |                                    |                                    | łame                |  |
| Agency/Organization Pro | gram Coor HQ N            | AVAL SERVICE TRAINING      | CI N00210                          | NAVAL 8                            | ERVICE TRAINING COM |  |
| Appointee               |                           |                            |                                    |                                    | 😗 Help              |  |
| First Name              | Last Na                   | me                         | Work Phone Number                  | Work Ema                           | il Address          |  |
| Donna                   | Popule                    | orum                       | 847-688-4141                       | donna.pc                           | pulorum@navy.mil    |  |
| DeD Company             | DoD Or                    | rapization                 | DoD Organization Nam               | PIEE Pole                          |                     |  |

20. You will see a notification screen that states the appointment was submitted to the appointee's supervisor.

| //cac.piee.eb.mil/ - JAM - Internet Explorer |                                              |                   | ×                            |
|----------------------------------------------|----------------------------------------------|-------------------|------------------------------|
| Appointment Module Create Ap                 |                                              |                   |                              |
|                                              |                                              |                   | User : Elisabeth Kleinschmid |
| ardholder Appointment - Pending Supervis     | or Approval                                  |                   |                              |
| IFO: Associatement has been submitted. Fin   | ail actification has been cent to the Annair | des Susenies      |                              |
| Initiator                                    | air notification has been sent to the Appoin | tee Supervisor.   | S Help                       |
| First Name                                   | Last Name                                    | West Bhave Number | West Small Address           |
| Elisabeth                                    | Kleinschmidt                                 | 847-688-5855      | beth.kleinschmidt@navy.mil   |
| PIEE Role                                    | DoD Group Name                               | DoD Organization  | DoD Organization Name        |
| Agency/Organization Program Coor-            | HQ NAVAL SERVICE TRAINING C                  | N00210            | NAVAL SERVICE TRAINING COM   |
|                                              |                                              |                   |                              |
|                                              |                                              |                   | • Нар                        |
| First Name                                   | Last Name                                    | Work Phone Number | Work Email Address           |
| Donna                                        | Populorum                                    | 847-688-4141      | donna.populorum@navy.mil     |
|                                              |                                              |                   | C 150% -                     |
| 371 words                                    |                                              |                   | III III III                  |

21. The CHs supervisor should receive an email similar to the below using the link provided in the email to go into PIEE, authenticate his CAC and sign the designation.

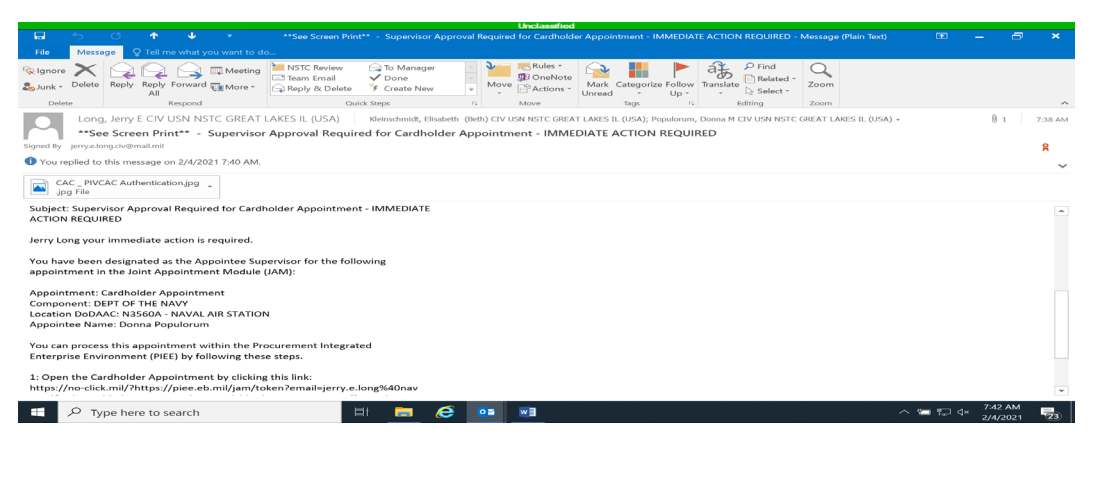

|                     |                                                      |            |   |    | Unclassifie | d |          |      |                   |           |         |    |
|---------------------|------------------------------------------------------|------------|---|----|-------------|---|----------|------|-------------------|-----------|---------|----|
| Photos - CAC _ PIVG | AC Authentication.jpg                                |            |   |    |             |   |          |      |                   |           |         |    |
| 📉 See all photos    | Le Add to a creation                                 |            |   | €  |             | ି |          |      | 🎉 Edit & Create 🚿 | Share     | -<br>-  |    |
| <u> </u>            | https://piee.eb.mil/jam/xhtml/anonymous/jam/To       | ken.xhtml# |   |    |             |   | - ≜ ⊄ Se | arch | _<br>م            | - A ☆ @ C |         |    |
| ol.                 | JAM × L                                              |            |   |    |             |   |          |      |                   | 1         | ·       |    |
|                     | CAC / PVVCAC Authentication                          |            |   |    |             |   |          |      |                   |           |         |    |
|                     | Please click the CAC / PIVCAC Authentication button. |            |   |    |             |   |          |      |                   |           |         |    |
|                     | CAC / PIVCAC Aumentication                           |            |   |    |             |   |          |      |                   |           |         |    |
|                     |                                                      |            |   |    |             |   |          |      |                   |           |         |    |
|                     |                                                      |            |   |    |             |   |          |      |                   |           |         |    |
|                     |                                                      |            |   |    |             |   |          |      |                   |           |         |    |
|                     |                                                      |            |   |    |             |   |          |      |                   |           |         |    |
|                     |                                                      |            |   |    |             |   |          |      |                   |           |         |    |
|                     |                                                      |            |   |    |             |   |          |      |                   |           |         |    |
|                     |                                                      |            |   |    |             |   |          |      |                   |           |         |    |
|                     |                                                      |            |   |    |             |   |          |      |                   |           |         |    |
|                     |                                                      |            |   |    |             |   |          |      |                   |           |         |    |
|                     |                                                      |            |   |    |             |   |          |      |                   |           |         |    |
|                     |                                                      |            |   |    |             |   |          |      |                   |           |         |    |
|                     |                                                      |            |   |    |             |   |          |      |                   |           |         | 2  |
|                     |                                                      |            |   |    |             |   |          |      |                   |           |         |    |
| 于 🔎 Туре            | here to search                                       | di 📻       | e | 02 |             | 7 |          |      |                   | 🛥 🖽 🗸 🖉   | 7:43 AM | 23 |

22. A notification will be sent to the Cardholder with a link and guidance to sign the designation. Make sure when they copy the link they do not copy the https://no-click.mil?/ (if displayed)

|                                                                                                    |                                                                                                    | Unclassified                                            |                                         |                                           |                                                                                                    |                                    |
|----------------------------------------------------------------------------------------------------|----------------------------------------------------------------------------------------------------|---------------------------------------------------------|-----------------------------------------|-------------------------------------------|----------------------------------------------------------------------------------------------------|------------------------------------|
| . 🖬 – S – C – ♠ – ♥ – ₽                                                                                                    |                                                                                                    |                                                         | nent - IMMEDIATE ACTION I               | REQUIRED - Message (Plain T               | Text) 📧 🗕                                                                                                    | - ×                                |
| File Message Q Tell me what you want to                                                                                                    |                                                                                                    |                                                         |                                         |                                           |                                                                                                    |                                    |
| % Ignore<br>♣ Junk - Delete Reply Forward ∰ More - A                                                                                                    | Image: NSTC Review         G To Manager           Image: To mail         ✓ Done           Image: Reply & Delete         ۶ Create New                                                  | → Wove PActions *                                       | Mark Categorize Follow<br>Unread - Up - | Translate Select Zoo                      | 2<br>om                                                                                                    |                                    |
| Delete Respond                                                                                                    | Quick Steps                                                                                                    | rs Move                                                 | Tags G                                  | Editing Zoo                               | m                                                                                                    | ^                                  |
| Populorum, Donna M CIV USN NS<br>FW: JAM N3560A - Appointee A                                                                                                    | TC GREAT LAKES IL (USA) Kleinsd                                                                                                    | hmidt, Elisabeth (Beth) CIV USN<br>ppointment - IMMEDIA | NSTC GREAT LAKES IL (USA)               |                                           |                                                                                                    | 7:46 AM                            |
| Signed By donna.populorum@navy.mil                                                                                                    |                                                                                                    |                                                         |                                         |                                           |                                                                                                    | ۶ 🗸                                |
| Appointment: Cardholder Appointment<br>Component: DEPT OF THE NAVY<br>Location DaDAAC: N35GA- NAVAL AR STATI<br>Status: Pending Appointee Approval<br>Your immediate action is required to review a<br>can sign this appointment within the Procure<br>Environment (PIEE) by following these steps.                                                                                                    | DN<br>nd sign this appointment. You<br>nent Integrated Enterprise                                                                                                    |                                                         |                                         |                                           |                                                                                                    | •                                  |
| <ol> <li>Open the Cardholder Appointment by click<br/>https://no-clinee.eb.mil/pathy.i/lise.eb.mil/pathy.i/lise.eb.mil/pathy.i</li></ol> | ng this link:<br>coken?emailedonna.populorum9440<br>fec317dd568da19775c7803f7ebe31ed<br>curacy then Approve or Reject<br>will initiate the digital<br>active. If rejected, the<br>rr: | -58c47                                                  |                                         | Tho<br>GRE<br>Re: N<br>Goo<br>new<br>OF N | rnbloom, Scott A CIV USN NS<br>EAT LAKES IL (USA)<br>NSTC. News Clips February 03, J<br>d Day, please find attached CH<br>s clips and NSTC news clips bei<br>NOTE IN CHINFO CLIPS: | <b>TC</b><br>2021<br>IINFO<br>tow. |
| Type here to search                                                                                                    | 🖽 🗖 🥖                                                                                                    | 3 🙇                                                     |                                         |                                           | ∧ ≒ ⊑ ⊲× 7                                                                                                    | 52 AM                              |

23. Once Cardholder completes their actions it will go to the NSTC GAM (Ms. Melanie Armstrong) to complete the approval and activation. You will receive an email notification that the appointment is approved. The AOPC should go back into JAM to print the Letter of Delegation for the CHs and/or AO/BO file.

#### LOCATING PARTICIPANTS (AOPC/AO-CO/CH-CONVCK) LETTER OF DELEGATION FOR YOUR FILES

1. To locate your participants Letter of Delegation (AO-CO and CH/ConvCk), go into JAM, at the top select "Search Appointment" then "Search as A/OPC".

|          |                                                                                                    |                                                                                                    |                                                                                                    |                         | Unclassified                 |                 |             |                       |           |                   |      |
|----------|----------------------------------------------------------------------------------------------------|----------------------------------------------------------------------------------------------------|----------------------------------------------------------------------------------------------------|-------------------------|------------------------------|-----------------|-------------|-----------------------|-----------|-------------------|------|
| JAN      | I - Profile 1 - Mic                                                                                                    | rosoft Edge                                                                                                    |                                                                                                    |                         |                              |                 |             |                       | -         | - 🗆               | ×    |
| 0        | 🖯 https://                                                                                                    | cac.piee.eb.mil/ja                                                                                                    | m/xhtml/auth/Home.xhtml                                                                                                    | #                       |                              |                 |             |                       |           |                   |      |
| Joi      | nt Appointn                                                                                                    | nent Module                                                                                                    | Create Appointment <del>-</del>                                                                                                    | Search Appointments -   | My Appointments <del>-</del> | COR Information | My Training | Warrants <del>-</del> | Exit      |                   | ^    |
|          |                                                                                                    |                                                                                                    |                                                                                                    | Search as Agency/Orga   | nization Program Coordi      | nator           |             |                       | User : Be | th Kleinsch       | midt |
|          |                                                                                                    |                                                                                                    |                                                                                                    | Search as Contracting C | Office Representative        |                 |             |                       |           |                   |      |
| w        | arning:You                                                                                                    | nust complete vo                                                                                                    | ur COR Information prior to                                                                                                    | Search as Oversight Age | ency/Organization Progr      | am Coordinator  |             |                       |           |                   |      |
|          | SPM/JAM Do                                                                                                    | cuments                                                                                                    |                                                                                                    | Search as DD577 Appoi   | inting Authority             |                 |             |                       |           |                   |      |
| https:// | <ul> <li>GFP: T</li> <li>Links:</li> <li>Policy:</li> <li>Technii</li> <li>Trainin</li> <li>Trainin</li> <li>Trainin</li> <li>Trainin</li> <li>Trainin</li> <li>Trainin</li> <li>User: E</li> <li>User: E</li> <li>User: L</li> <li>Workfic</li> <li>Workfic</li> <li>Workfic</li> </ul> | raining Links<br>IAM and SPM Po<br>COR, JAM, and S<br>aci: Non-Repudia<br>aci: PIEE Browse<br>g: JAM for CORs<br>g: JAM for CORs<br>g: JAM for CORS | licy and Resources<br>SPM Links<br>tion Errors<br>r and CAC FAQs<br>Webinar Slides<br>scting Officer and Contract S<br>t Admins<br>Schedule<br>ment<br>tion | Specialist              |                              |                 |             |                       |           | € 150%<br>9:22 AM | ~    |
|          |                                                                                                    | ere to search                                                                                                    | Ĭ                                                                                                    | i 💽 💿 🚍                 | oz 👘 🥼                       | M 6             |             | 🔴 66°F                | ^ 😇 🗔 ∜×  | 9:22 AM           | 24   |

2. Type in your participant's last name and select "Search."

|                                                         |                                      | Unclassified                      |                                   |                                  |
|---------------------------------------------------------|--------------------------------------|-----------------------------------|-----------------------------------|----------------------------------|
| JAM - Profile 1 - Microsoft Edge                        |                                      |                                   |                                   | - 🗆 X                            |
| 6 https://cac.piee.eb.mil/jam/xhtml/auth/H              | lome.xhtml#                          |                                   |                                   |                                  |
| Joint Appointment Module Create Appo                    | intment+ Search Appointments+        | My Appointments - COR Information | My Training Warrants <del>-</del> | Exit<br>User : Beth Kleinschmidt |
| Search Appointments as Agency/Organization Search For * | Program Coordinator DoD Organization | Appointment                       | Status                            |                                  |
| My Users and Organization 🗸                             | - Select -                           | ✓ - Select -                      | - Select -                        | ~                                |
| Appointee Last Name                                     | Delegating/Appointing Signatory La   | st Status Date (YYYY/MM/DD)       | Limit Results to                  | Latest Appointments              |
| equals 🗸                                                | Name                                 | equals                            | ✓ □                               |                                  |
| Chaney ×                                                | equals                               | ▲                                 |                                   |                                  |
| C Search Help                                           |                                      |                                   |                                   | ©, 150%, v                       |
| P Type here to search                                   | H 📀 💿 📻                              | 🔯 📫 🥒 🖬 🔗                         | <mark>, 9</mark> 3°F              | ^ ≒ ₽ ↔ 11:40 AM                 |

3. Locate your participant (AOPC/AO-CO/CH-ConvCK) and click "Select" under Action.

|                |               |                                                                                      |                                |             |                          | Unclassified       |                           |                             |                |                         |                      |            |
|----------------|---------------|--------------------------------------------------------------------------------------|--------------------------------|-------------|--------------------------|--------------------|---------------------------|-----------------------------|----------------|-------------------------|----------------------|------------|
| vl - Profile 1 | 1 - Microsoft | Edge                                                                                 |                                |             |                          |                    |                           |                             |                |                         | -                    |            |
| 🗇 ht           | tps://cac.pi  | iee.eb.mil/jam/xh                                                                    | itml/auth/Home.xhtm            | 1 #         |                          |                    |                           |                             |                |                         |                      |            |
| int Appo       | pintment      | Module Cr                                                                            | reate Appointment <del>、</del> | Search Ap   | opointments <del>-</del> | My Appointm        | ients <del>-</del> COR li | nformation My               | Training       | Warrants <del>-</del>   | Exit                 |            |
|                |               |                                                                                      |                                |             |                          |                    |                           |                             |                |                         | User : Bet           | h Kleinscł |
| Search A       | Appointmer    | nts as Agency/Or                                                                     | canization Program (           | Coordinator |                          |                    |                           |                             |                |                         |                      |            |
|                |               |                                                                                      | 33                             |             |                          |                    |                           |                             |                |                         |                      |            |
| Display        | 10 🗸          | items                                                                                |                                |             |                          |                    |                           |                             |                | Filter:                 |                      |            |
| ltem           | DoD<br>Org 📙  | DoD<br>Org/Group<br>Name ↓↑                                                          | Appointment 🎵                  | Status ↓ĵ   | Status<br>Date ↓†        | Appointee 1        | Supervisor 1              | Delegating/App<br>Signatory | oointing<br>↓↑ | Appointment<br>Workflow | Appointee<br>History | Action     |
| 1              | N3560A        | HQ NAVAL<br>SERVICE<br>TRAINING<br>COMMAND<br>GREAT<br>LAKES<br>PENSACOLA<br>PROGRAM | Cardholder<br>Appointment      | Active      | 2021/06/21               | Randolph<br>Chaney | Timothy<br>Daseler        | Beth Kleinschmi             | idt            | Select                  | Select               | Select     |
| Showing        | g 1 to 1 of   | 1 items                                                                              |                                |             |                          |                    |                           |                             |                | P                       | revious 1            | Next       |
| <              |               |                                                                                      |                                |             |                          |                    |                           |                             |                |                         |                      | >          |
|                |               |                                                                                      |                                |             |                          |                    |                           |                             |                |                         |                      | <i>•</i>   |
|                |               |                                                                                      |                                |             |                          |                    |                           |                             |                |                         |                      | 3 150%     |

4. Scroll down to the bottom and click on "View Appointment Letter" then "Open."

|                     |           | Last Name                   |                   | Work Phone Number                 | Work Email Address                      |  |  |
|---------------------|-----------|-----------------------------|-------------------|-----------------------------------|-----------------------------------------|--|--|
| Beth                |           | Kleinschmidt                |                   | 847-688-5855                      | beth.kleinschmidt@navy.mil              |  |  |
| oD Component        |           | DoD Organization            |                   | DoD Organization Name             | PIEE Role                               |  |  |
| DEPT OF THE NAVY    |           | N3560A                      |                   | NAVAL AIR STATION                 | Agency/Organization Program Coord       |  |  |
| Date                | Action    | Status                      | Name              | Signature                         | PIEE Role                               |  |  |
| 2021/06/17 15:33:12 | Submit    | Pending Supervisor Approval | Beth Kleinschmidt | KLEINSCHMIDT.ELISABETH.1017218324 | Agency/Organization Program Coordinator |  |  |
| 2021/06/17 16:22:49 | Approve   | Pending Appointee Approval  | Timothy Daseler   | Daseler.Timothy                   | Appointee Supervisor                    |  |  |
| 2021/06/21 18:14:21 | Approve   | Active                      | Randolph Chaney   | CHANEY.RANDOLPH.MILES.1243030800  | Cardholder                              |  |  |
| 2021/06/21 18:17:16 | Extracted | Active                      | Randolph Chaney   | CHANEY.RANDOLPH.MILES.1243030800  | Cardholder                              |  |  |
|                     |           |                             |                   |                                   |                                         |  |  |
|                     |           |                             |                   |                                   |                                         |  |  |

5. Your CH letter should open so that you can print and save for your files.

| Unclassified                                                                                                    |                                                                                                    |
|----------------------------------------------------------------------------------------------------|----------------------------------------------------------------------------------------------------|
| Ar.pdf - Adobe Acrobat Reader DC (32-bit)                                                                                                    | - 0 ×                                                                                                    |
| File Edit View Sign Window Help TerraGo                                                                                                    |                                                                                                    |
| Home Tools Approved ITPR for ch.pdf ×                                                                                                    |                                                                                                    |
|                                                                                                    |                                                                                                    |
| Protected View: This file originated from a potentially unsafe location, and most features have been disabled to avoid potential security risks. 🥑                                                                                                    | $\underbrace{ ( Enable All Features ) \times }_{}$                                                                                                    |
| Department of Defense<br>Government Purchase Card Program         MEMORANDUM FOR: Randolph Chaney<br>N3560A: NAVAL AIR STATION<br>Supply Clerical and Technician         SUBJECT: Government Commercial Purchase Card (GPC) Delegation of Procurement Authority and<br>Appointment Letter         SUBJECT: Government Commercial Purchase Card (GPC) Delegation of Procurement Authority and<br>Appointment Letter         e. Department of Defense (DoD) Government Charge Card Guidebook for Fertablishing and Managing | <ul> <li>Search tools</li> <li>Comment</li> <li>Fill &amp; Sign</li> <li>TerraGo GeoPDF</li> <li>TerraGo GeoMark</li> <li>More Tools</li> <li>Convert and edit PDFs with Acrobat Pro DC</li> </ul> |
| <ul> <li>a. Department of Detense (DoD) Government Charge Card Guidebook for Establishing and Mahaging Purchase, Travel, and Purc Card Programs</li> <li>b. Office of Management and Budget (OMB) Circular A-123, Appendix B</li> <li>c. Federal Acquisition Regulation (FAR) and Supplements</li> </ul>                                                                                                    | Start Free Trial                                                                                                    |
| 🖽 🔎 Type here to search 🛛 🔄 💽 🧿 🚍 🔯 👘 🥒 🛃 🤅                                                                                                    | 93°F ∧ <sup>1</sup> □ □ ↓ 11:49 AM<br>8/13/2021 55                                                                                                    |

6. Participant is now pending for US Bank role activation. AOPC Level 5 can now activate the user within US BANK PIEE TASK QUEUE.

\*See below for updating JAM appointments after above is completed.

#### GPC ONE-PAGER Updating Appointments in JAM After DoD GPC appointment letters have been be issued, it may CPMs, OA/OPCs, A/OPCs PIEE/JAM become necessary to update appointments to change their Special How do I update my own appointment? Designation (SD), Single Purchase Limit (SPL), or Cycle Limit. 1. Log into PIEE and go to JAM. Who can do this? 2. In the blue JAM ribbon, click My Appointments. The A/OPC and OA/OPC can update the appointments of 3. Select "Search for GPC appointments where I am designated as program officials below them in the hierarchy. the Appointee." o The A/OPC and OA/OPC also can update their own 4. Select the appropriate role with Active status. appointments, but these roles do not have a SD, SPL, or 5. Scroll to the bottom of the Appointee's profile page and click Cycle Limit. Update. o The A/BO and CH cannot update their own appointments. 6. Proceed with the steps on Page 2 for the appropriate task. The DD 577 role cannot be updated. How do I update someone else's appointment? If the A/OPC or OA/OPC who initiated the update has the

delegating authority (DA) required for the update, then he/she automatically signs off and the DA step is skipped in the approval process.

#### What else do I need to know?

- Specific policies, regulations, and SPLs are associated with each SD. Details can be found in the JAM GPC Role Descriptions document.
- It is important to note that, with the implementation of, or increases to, MPTs or (less frequently) SATs, the SPLs of all CHs should not automatically be increased across the board.

- 1. Log into PIEE and go to JAM.
- In the blue JAM ribbon, click Search Appointments.
- 3. Select the appropriate Organization, Appointment, and Active
- status. 4. Click Search.
- 5. Use the up- and down-arrows next to "Appointee" to sort alphabetically, then click Select under the Action column for the appropriate Appointee.
- 6. Scroll to the bottom of the Appointee's profile page and click Update.
- 7. Proceed with the steps on Page 2 for the appropriate task.

Apr 24, 2023 Pege 1 of 2 PIEE DAU DPC/Purchase Card (Can be clicked in Slide Show mode) 3OP:042

| low                                                                                                    | do I change the SPL or Cycle Limit?                                                                                                    | 💄 CPMs, OA/OPCs, A/OPCs 🛛 🖳 PIEE/JAM                                                                                                    |  |  |  |
|----------------------------------------------------------------------------------------------------|----------------------------------------------------------------------------------------------------|----------------------------------------------------------------------------------------------------|--|--|--|
| <ol> <li>Click Edit next to an existing SD to change SPL or Cycle Limit.</li> <li>Enter the new SD or SPL and update the Effective Date.</li> <li>Scroll to the bottom and click Edit.</li> </ol> | *For details about the 10 CH SDs and their NTE Limits, see <u>30P001</u> ,<br>Understanding CH Special Designations.                                                          |                                                                                                    |  |  |  |
| 4.<br>5.                                                                                                    | Scroll to the bottom and click Next.<br>Scroll to the bottom and click Submit.                                                                                                | How do I remove a SD?                                                                                                    |  |  |  |
| 6.<br>7.<br>8.                                                                                                    | Click "I concur with the Appointment Certifications."<br>Enter any comments and click Submit.<br>Click Sign.                                                                  | Scroll to the SDs and click Delete.     Click Delete again.     Scroll to the bottom and click Next.     Scroll to the bottom and click Submit                                             |  |  |  |
| Hov<br>1.                                                                                                    | <b>v do I add a SD?</b><br>Scroll to the SDs and click Add Special Designation.                                                                                               | <ol> <li>Scroit to the bottom and cick Submit.</li> <li>Click "I concur with the Appointment Certifications."</li> <li>Enter any comments and click Submit.</li> <li>Click Sign</li> </ol> |  |  |  |
| 2.                                                                                                    | Select the SD and enter the appropriate SPL, Cycle Limit, and<br>Effective Date, <sup>*</sup> plus any Agency-Specific Policy/Procedure<br>and additional Details. Click Add. | <ul> <li>If the appointment updater already has appropriate delegating<br/>authority, the DAS step in the workflow will be skipped.</li> </ul>                                             |  |  |  |
| 3.                                                                                                    | Scroll to the bottom and click Next.                                                                                                    | <ul> <li>Appointees will need to countersign the updated appointments.</li> </ul>                                                                                                    |  |  |  |
| 5.                                                                                                    | Scroll to the bottom and click Submit.                                                                                                    | <ul> <li>Since this is an update to an existing appointment, there will be no<br/>action for the GAM as the vola is already active.</li> </ul>                                             |  |  |  |
| 7.                                                                                                    | Enter any comments and click Submit.                                                                                                    | <ul> <li>Once the appointment update has been completed, the old</li> </ul>                                                                                                    |  |  |  |
| 8.                                                                                                    | Click Sign.                                                                                                    | appointment will be inactivated, and the new appointment will<br>become active.<br>• The new, updated, appointment will be sent to the Access Online P                                     |  |  |  |

### **Points of Contact:**

William Barton NROTC Supply Management Specialist GAM 847-688-4141 x 176 william.g.barton.civ@us.navy.mil

**Terrell Robinzine** NROTC Supply Management Specialist 847-688-4509 x 439 terrell.robinzine.civ@us.navy.mil

Sidney Coleman GPC Level IV Agency Program Coordinator 847-688-4141 x 187 sidney.e.coleman.civ@us.navy.mil

Jerry Long N4 Logistics Director 847-688-4509 x 388 jerry.e.long.civ@us.navy.mil